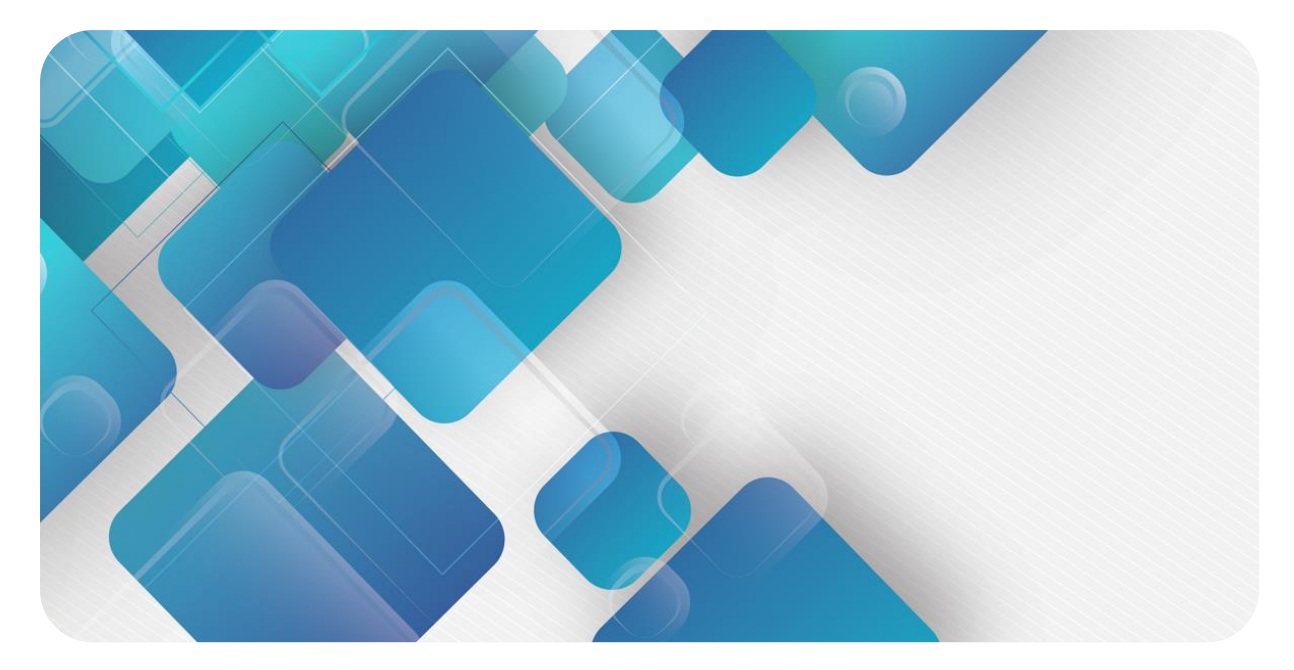

# PROFINET

# PN3 系列一体式 I/O

用户手册

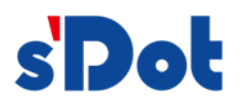

南京实点电子科技有限公司

#### 版权所有 © 南京实点电子科技有限公司 2023。保留一切权利。

非经本公司书面许可,任何单位和个人不得擅自摘抄、复制本文档内容的部分或全部,并不得以任何形式传播。

#### 商标声明

**sDot** 和其它实点商标均为南京实点电子科技有限公司的商标。

本文档提及的其它所有商标或注册商标,由各自的所有人拥有。

#### 注意

您购买的产品、服务或特性等应受实点公司商业合同和条款的约束,本文档中描述的全部或部分产品、服务或特性可能不在您的购买或使用范围之内。除非合同另有约定,实点公司对本文档内容不做任何明示或默示的声明或保证。由于产品版本升级或其他原因,本文档内容会不定期进行更新。除非另有约定,本文档仅作为使用指导,本文档中的所有陈述、信息和建议不构成任何明示或暗示的担保。

南京实点电子科技有限公司

地址: 江苏省南京市江宁区胜利路 91 号昂鹰大厦 11 楼

邮编: 211106

电话: 4007788929

网址: http://www.solidotech.com

|   |       | 日 录         |    |
|---|-------|-------------|----|
| 1 | 产品概   | 斑述          | 1  |
|   | 1.1   | 产品简介        | 1  |
|   | 1.2   | 产品特性        | 1  |
| 2 | 命名规   | 观则          | 2  |
|   | 2.1   | 命名规则        | 2  |
|   | 2.2   | 型号列表        | 2  |
| 3 | 产品参   | 参数          | 3  |
|   | 3.1   | 通用参数        | 3  |
|   | 3.2   | 数字量参数       | 4  |
| 4 | 面板    |             | 5  |
|   | 4.1   | 产品结构        | 5  |
|   | 4.2   | 指示灯功能       | 6  |
|   | 4.3   | 产品型号与信息标识   | 7  |
|   | 4.4   | 接线端子标识      | 8  |
| 5 | 安装和   | 口拆卸         | 10 |
|   | 5.1   | 外形尺寸图       | 11 |
|   | 5.2   | 安装和拆卸       | 12 |
| 6 | 接线    |             | 14 |
|   | 6.1   | 接线端子        | 14 |
|   | 6.2   | 接线说明和要求     | 14 |
|   | 6.3   | I/O 模块接线图   | 16 |
|   | 6.3.1 | PN3-1616A   | 16 |
|   | 6.3.2 | PN3-0032A   | 17 |
|   | 6.3.3 | PN3-3200    | 18 |
|   | 6.3.4 | PN3-1616B   | 19 |
|   | 6.3.5 | PN3-0032B   | 20 |
| 7 | 使用    |             | 22 |
|   | 7.1   | 参数说明        | 22 |
|   | 7.1.1 | 数字量输入滤波周期设置 | 22 |

|   | 7.1.2 | 输出信号清空/保持功能                      | 22 |
|---|-------|----------------------------------|----|
|   | 7.2   | 组态模块应用                           | 23 |
|   | 7.2.1 | 在 TIA Portal V17 软件环境下的应用        | 23 |
|   | 7.2.2 | 在 STEP 7-MicroWIN SMART 软件环境下的应用 | 37 |
| 8 | FAQ   |                                  | 46 |
|   | 8.1   | 更新可访问的设备时,查找不到设备                 | 46 |
|   | 8.2   | 下载组态时装载按钮为灰色                     | 46 |

# ▶ 产品概述

# 1.1 产品简介

PN3 系列一体式 I/O 模块,采用 PROFINET 工业 以太网总线接口,是标准 IO 架构的 PROFINET 从站设 备,可以与多个厂商的 PROFINET 网络兼容,为用户 高速数据采集、优化系统配置、简化现场配线、提高系 统可靠性等提供多种选择。

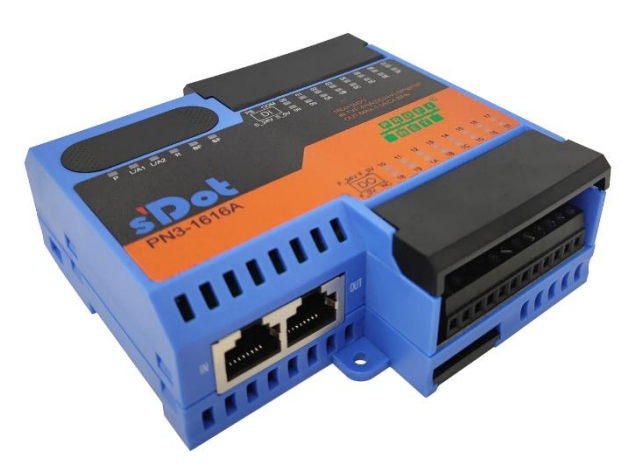

### 1.2 产品特性

- 输入兼容功能 数字量输入信号兼容 NPN 和 PNP
- 超薄型 高度仅为 35 mm
- 速度快 基于高性能通讯芯片
- 易诊断
   创新的通道指示灯设计,紧贴通道,通道状态一目了然,检测、维护方便
- 易组态 组态配置简单,支持各大主流 PROFINET 主站
- 易安装配线
   DIN 35 mm 标准导轨安装
   采用螺丝固定式接线端子,配线稳定快捷

# **2** 命名规则

# 2.1 命名规则

# $\frac{PN}{(1)} \frac{3}{(2)} - \frac{16}{(3)} \frac{16}{(4)} \frac{16}{(5)} \frac{A}{(6)}$

| 编号  | 含义     | 取值说明              |           |               |
|-----|--------|-------------------|-----------|---------------|
| (1) | 总线协议   | PN: PROFINET 协议简称 |           |               |
| (2) | 产品系列   | 3: 一体式 I/O        |           |               |
| (3) | I/O 种类 | 缺省: 数字量           |           |               |
| (4) | 输入信号点数 | 16:16通道输入         | 32:32通道输入 | 00:0通道输入      |
| (5) | 输出信号点数 | 16:16通道输出         | 32:32通道输出 | 00:0通道输出      |
| (6) | 信号类型   | A: NPN            | B: PNP    | 缺省:兼容 NPN&PNP |

### 2.2 型号列表

| 型号        | 产品描述                    |
|-----------|-------------------------|
| PN3-1616A | 16 通道数字量输入输出模块,NPN 型    |
| PN3-0032A | 32 通道数字量输出模块,NPN 型      |
| PN3-3200  | 32 通道数字量输入模块,兼容 NPN&PNP |
| PN3-1616B | 16 通道数字量输入输出模块,PNP 型    |
| PN3-0032B | 32 通道数字量输出模块,PNP 型      |

# **3** 产品参数

# 3.1 通用参数

| 接口参数   |                           |  |  |  |
|--------|---------------------------|--|--|--|
| 总线协议   | PROFINET                  |  |  |  |
| I/O 站数 | 根据主站                      |  |  |  |
| 数据传输介质 | 5 类以上的 UTP 或 STP (推荐 STP) |  |  |  |
| 传输距离   | ≤100 m (站站距离)             |  |  |  |
| 传输速率   | 100 Mbps                  |  |  |  |
| 总线接口   | 2×RJ45                    |  |  |  |
| 技术参数   |                           |  |  |  |
| 组态方式   | 通过主站                      |  |  |  |
| 电源     | 18~36VDC                  |  |  |  |
| 电气隔离   | 500V                      |  |  |  |
| 重量     | 170g                      |  |  |  |
| 尺寸     | 100×96×35mm               |  |  |  |
| 工作温度   | -10~+60°C                 |  |  |  |
| 存储温度   | -20~+75°C                 |  |  |  |
| 相对湿度   | 95%, 无冷凝                  |  |  |  |
| 防护等级   | IP20                      |  |  |  |

# 3.2 数字量参数

| 数字量输入         |              |  |  |  |
|---------------|--------------|--|--|--|
| 额定电压          | 24 VDC(±25%) |  |  |  |
| 信号点数          | 16、32        |  |  |  |
| 信号类型          | NPN/PNP      |  |  |  |
| "0"信号电压 (PNP) | -3~+3 V      |  |  |  |
| "1"信号电压 (PNP) | 15~30 V      |  |  |  |
| "0"信号电压 (NPN) | 15~30 V      |  |  |  |
| "1"信号电压 (NPN) | -3~+3 V      |  |  |  |
| 输入滤波          | 默认 3 ms, 可配置 |  |  |  |
| 输入电流          | 4 mA         |  |  |  |
| 隔离方式          | 光耦隔离         |  |  |  |
| 隔离耐压          | 500 V        |  |  |  |
| 通道指示灯         | 绿色 LED 灯     |  |  |  |
| 数字量输出         |              |  |  |  |
| 额定电压          | 24 VDC(±25%) |  |  |  |
| 信号点数          | 16、32        |  |  |  |
| 信号类型          | NPN/PNP      |  |  |  |
| 负载类型          |              |  |  |  |
| 单通道额定电流       | Max: 500 mA  |  |  |  |
| 公共端电流         | Max: 10 A    |  |  |  |
| 端口防护          | 过流保护         |  |  |  |
| 隔离方式          | 光耦隔离         |  |  |  |
| 隔离耐压          | 500 V        |  |  |  |
| 通道指示灯         | 绿色 LED 灯     |  |  |  |

# **4** 面板

# 4.1 产品结构

产品各部位名称和功能描述

### 

| 编号         | 名称       | 说明                |
|------------|----------|-------------------|
| 1          | 接线端子防尘盖  | 可直接打开             |
| 2          | 系统标识、指示灯 | 指示电源、模块运行及网口状态    |
| 3          | 模块标识     | 标记产品型号、通道类型       |
| 4          | 导轨卡槽     | 适用 DIN 35 mm 导轨固定 |
| 5          | 总线接口     | 2×RJ45            |
|            | ,玄,天示可什  | DI 数字量输入          |
| 6          | 」 通道突空阶段 | DO 数字量输出          |
| $\bigcirc$ | 通道指示灯、标识 | 指示对应通道信号状态        |
| 8          | 接线端子     | 螺丝固定式接线端子         |
| 9          | 卡扣       | 固定导轨卡扣            |

# 4.2 指示灯功能

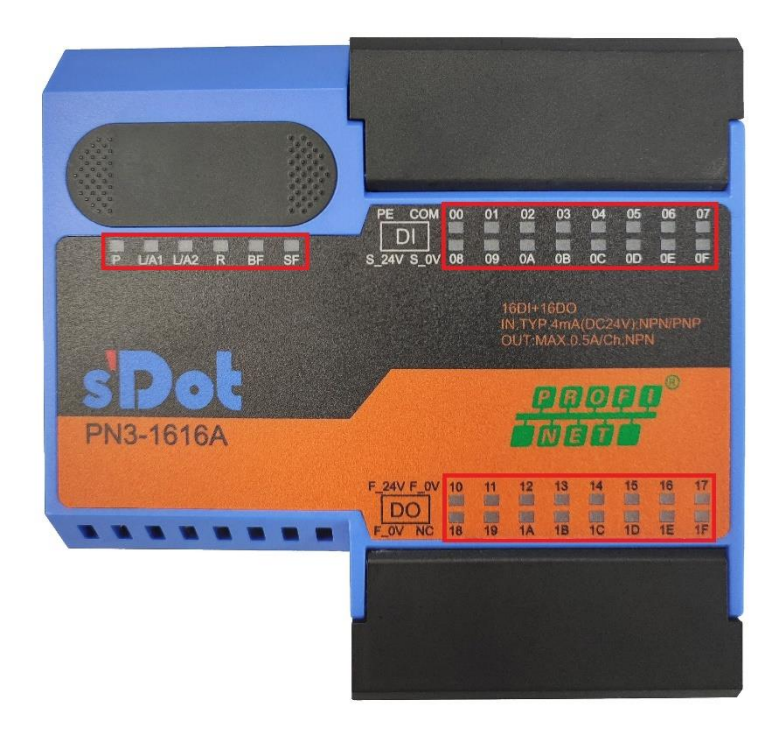

| 名称        | 标识    | 颜色 | 状态 | 状态描述             |
|-----------|-------|----|----|------------------|
| 电源指示灯     | Р     | 绿色 | 常亮 | 电源供电正常           |
|           |       |    | 熄灭 | 产品未上电或电源供电异常     |
| 网络指示灯 IN  | L/A1  | 绿色 | 常亮 | 建立网络连接           |
|           |       |    | 闪烁 | 网络连接并有数据交互       |
|           |       |    | 熄灭 | 无数据交互或异常         |
| 网络指示灯 OUT | L/A2  | 绿色 | 常亮 | 建立网络连接           |
|           |       |    | 闪烁 | 网络连接并有数据交互       |
|           |       |    | 熄灭 | 无数据交互或异常         |
| 运行状态指示灯   | R     | 绿色 | 常亮 | 模块运行正常           |
| RUN       |       |    | 熄灭 | 模块运行异常           |
| 网络告警指示灯   | BF    | 红色 | 常亮 | 网络连接异常           |
|           |       |    | 熄灭 | 网络连接正常           |
| 系统告警指示灯   | SF    | 红色 | 常亮 | 系统工作出现异常         |
|           |       |    | 熄灭 | 系统正常运行或未上电       |
| 输入通道状态指   | 00~1F | 绿色 | 常亮 | 模块通道有信号输入        |
| 示灯        |       |    | 熄灭 | 模块通道无信号输入或信号输入异常 |
| 输出通道状态指   | 00~1F | 绿色 | 常亮 | 模块通道有信号输出        |
| 示灯        |       |    | 熄灭 | 模块通道无信号输出或信号输出异常 |

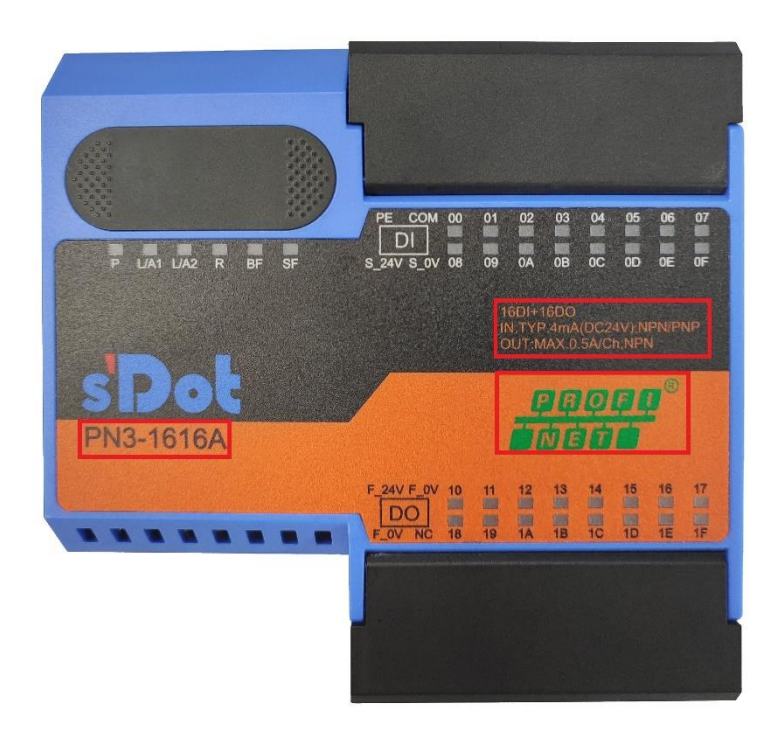

| 名称   | 标识                            | 描述                            |
|------|-------------------------------|-------------------------------|
| 模块型号 | PN3-1616A                     | 模块型号                          |
| 总线协议 | PROFINET                      | 总线协议                          |
| 通道类型 | 16DI+16DO                     | 16 通道数字量输入+16 通道数字量输出         |
|      | IN: TYP.4mA (DC24V) ; NPN/PNP | 输入通道:电流 4mA,电压 24V,兼容 NPN&PNP |
|      | OUT: Max.0.5A/Ch; NPN         | 输出通道:单通道电流最大 0.5A,NPN 型       |

4 面板

### 4.4 接线端子标识

#### PN3-1616A/PN3-1616B

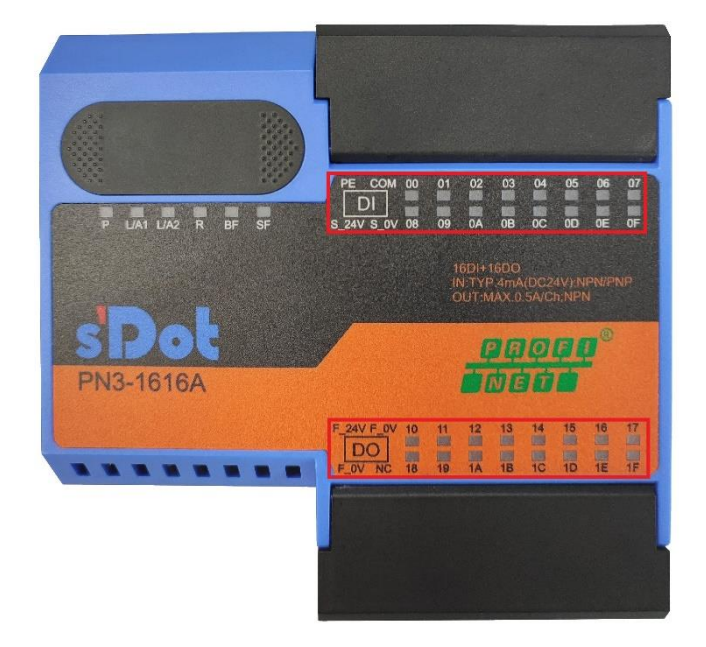

| 标识    | 描述      |  |  |
|-------|---------|--|--|
| S_24V | 乏达侧中语   |  |  |
| S_0V  | 杀犹恻电源   |  |  |
| PE    | 保护地     |  |  |
| СОМ   | 输入公共端   |  |  |
| DI    | 数字量输入通道 |  |  |
| 00~0F | 输入通道    |  |  |
| F_24V | 而行例中运   |  |  |
| F_0V  | 现场侧电源   |  |  |
| NC    | 空端子     |  |  |
| DO    | 数字量输出通道 |  |  |
| 10~1F | 输出通道    |  |  |
|       |         |  |  |

注: PN3-1616A/PN3-1616B 接线端子标识一致。

#### PN3-0032A/PN3-0032B

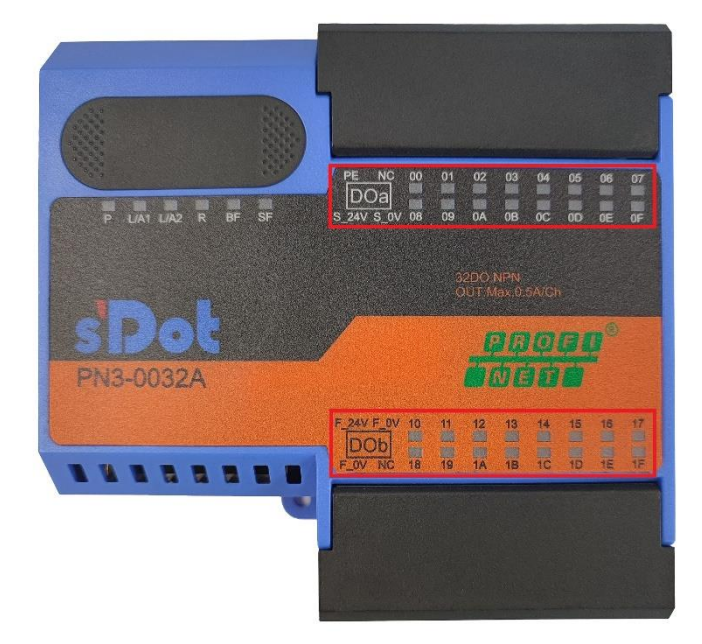

| 标识    | 描述      |  |
|-------|---------|--|
| S_24V | 石体侧中许   |  |
| S_0V  | 杀统则电源   |  |
| PE    | 保护地     |  |
| NC    | 空端子     |  |
| DOa   | 数字量输出通道 |  |
| DOb   |         |  |
| 00~0F | 检山这关    |  |
| 10~1F | 制出週週    |  |
| F_24V | 而这个中心   |  |
| F_0V  | 现切则电源   |  |

注: PN3-0032A/PN3-0032B 接线端子标识一致。

#### PN3-3200

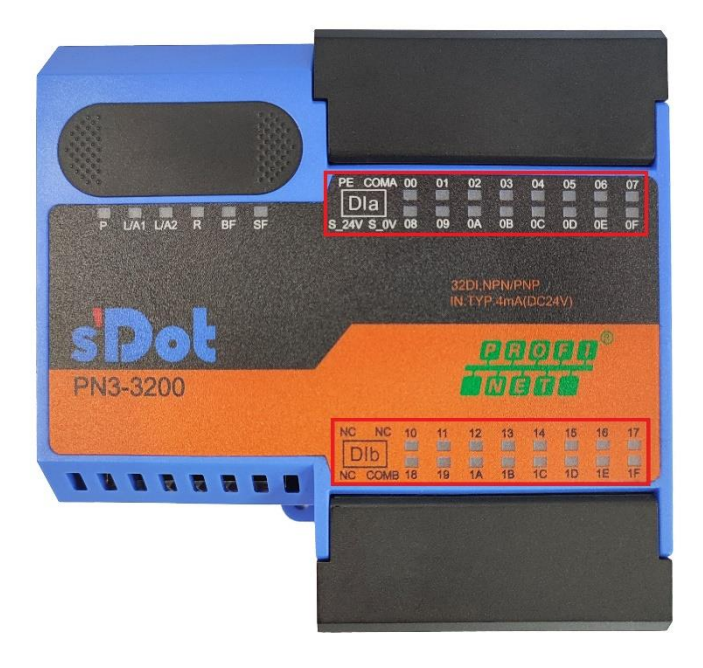

| 标识    | 描述                   |  |
|-------|----------------------|--|
| S_24V | 乏达则中语                |  |
| S_0V  | 杀统侧电源<br>            |  |
| PE    | 保护地                  |  |
| COMA  | 检》八开端                |  |
| COMB  | 制八公共场                |  |
| Dla   | <b>粉 今 号 经 ) 济</b> 送 |  |
| DIb   | —                    |  |
| 00~0F |                      |  |
| 10~1F | 制八週週                 |  |
| NC    | 空端子                  |  |

# **5** 安装和拆卸

#### 安装\拆卸注意事项

- 确保机柜有良好的通风措施(如机柜加装排风扇)。
- 请勿将本设备安装在可能引起过热的设备旁边或者上方。
- 务必将模块竖直安装,模块与周围设备之间确保有足够间距。
- 安装\拆卸务必在切断电源的状态下进行。

#### 安装方向

为保持模块正常散热,务必将模块垂直安装,确保模块内部气流通畅。

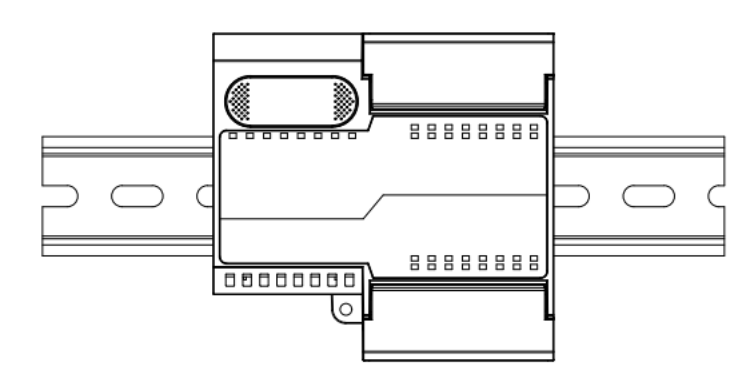

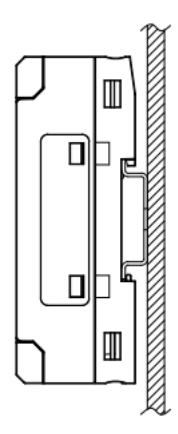

#### 最小间距

模块防护等级为 IP20, 需箱内或柜内安装, 安装时, 模块与其他模块或者发热设备、模块上下与其他设备或接线 槽, 请按照下图所示的最小间距(单位: mm)。

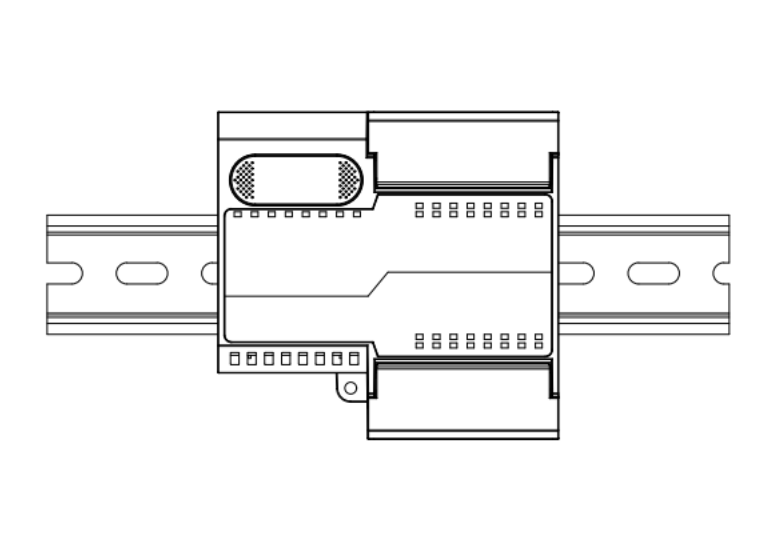

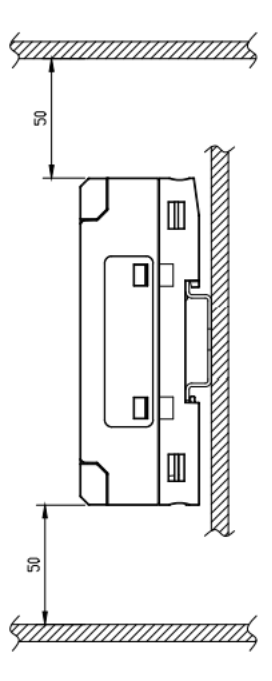

# 5.1 外形尺寸图

#### 外形规格 (单位 mm)

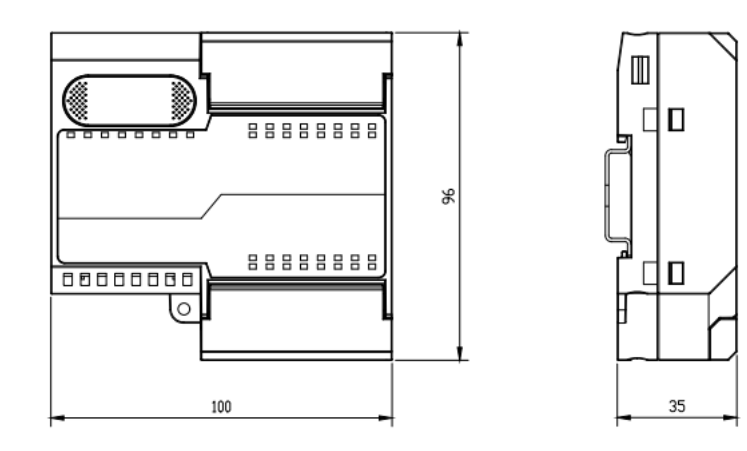

# 5.2 安装和拆卸

#### 安装

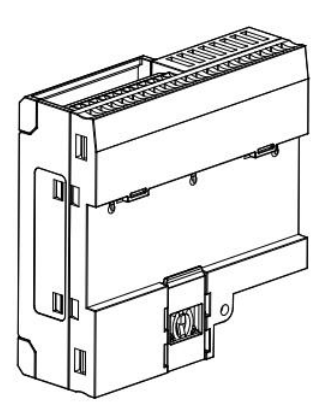

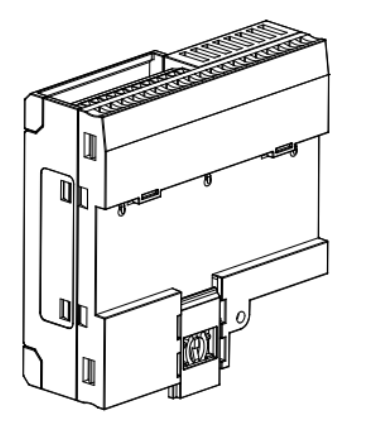

2

#### 步骤

将模块底部的卡扣向外 推,如图①卡扣推至如 图②位置,听到"咔 哒"响声。

1

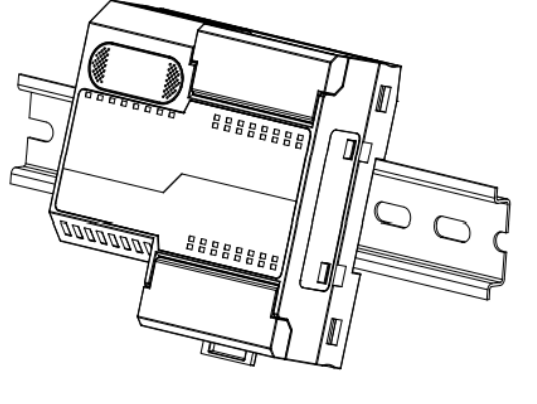

3

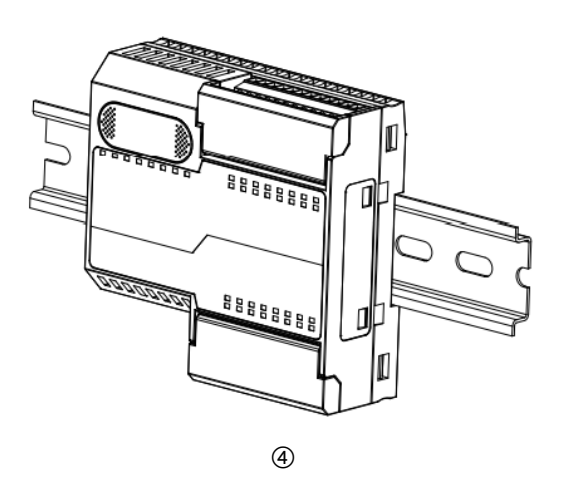

模块卡扣的上沿对准导 轨上沿,将模块放入导 轨,如图③所示。

模块放置如图④所示。

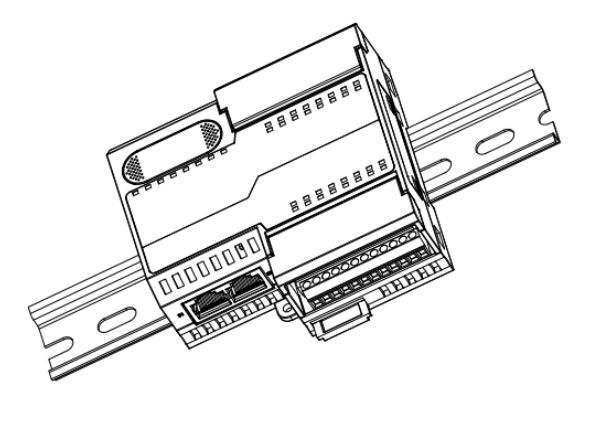

将卡扣向导轨的方向推 动,听到响声,完成模 块安装,如图⑤所示。

5

拆卸

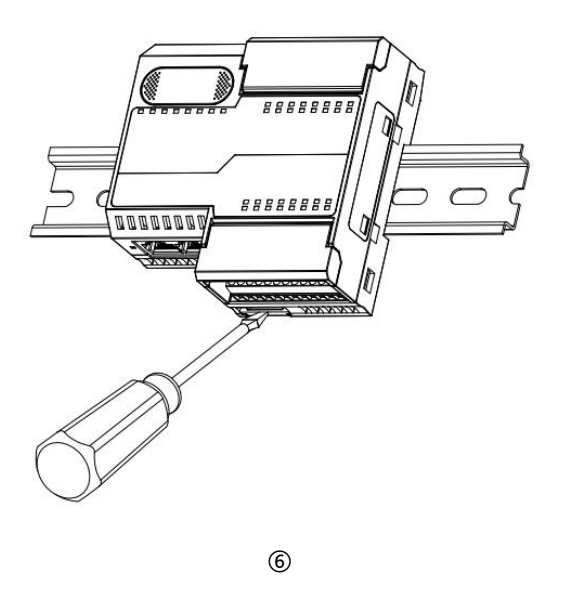

步骤

将一字平头起插入卡 扣,向模块的方向用力 (听到响声)如图⑥, 按安装模块相反的操 作,拆卸模块。

# **6** 接线

### 6.1 接线端子

| 接线端子     |          |                                   |  |  |  |  |
|----------|----------|-----------------------------------|--|--|--|--|
| 中海卫住口供出了 | 极数       | 2 × 20 P                          |  |  |  |  |
| 电源及信亏线场于 | 线径       | 24~17 AWG 0.2~1.0 mm <sup>2</sup> |  |  |  |  |
| 总线接口     | 2 × RJ45 | 5 类以上的 UTP 或 STP(推荐 STP)          |  |  |  |  |

### 6.2 接线说明和要求

#### 电源接线注意事项

- 模块系统侧电源及现场侧电源分开配置使用,请勿混合使用。
- PE 需可靠接地。

#### 接线工具要求

端子采用固定螺丝设计,线缆的安装及拆卸均可使用

一字型螺丝刀操作(规格: ≤2mm)。

2mm\_

#### 剥线长度要求

推荐剥线长度 6 mm。

#### 接线方法

单股硬导线,剥好对应长度的导线后,将导线插入端子同时用螺丝刀拧

#### 紧螺丝。

多股柔性导线,剥好对应长度的导线后,配套使用对应标准规格的冷压

端子(管型绝缘端子,参考规格如下表所示),导线插入端子同时用螺

丝刀拧紧螺丝。

| 管型绝缘端头规格表       |       |                       |
|-----------------|-------|-----------------------|
| 规格要求            | 型号    | 导线截面积 mm <sup>2</sup> |
|                 | E0306 | 0.3                   |
|                 | E0506 | 0.5                   |
|                 | E0508 | 0.5                   |
|                 | E7506 | 0.75                  |
|                 | E7508 | 0.75                  |
|                 | E1006 | 1.0                   |
| 管型绝缘端子L的长度为≥6mm | E1008 | 1.0                   |

#### ● 信号端子接线要求

参照相应 I/O 模块接线图及接线方法将信号线线缆压入接线端子

#### ● 总线接线要求

15

- > 采用标准 RJ45 网络接口与标准水晶接头
- ▶ 设备之间线缆的长度不能超过 100 m

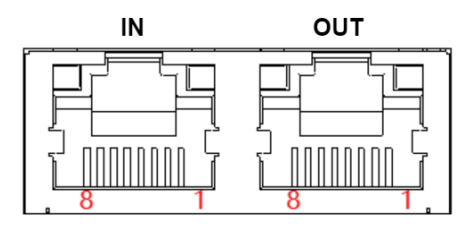

| 引脚号 | 信号  |
|-----|-----|
| 1   | TD+ |
| 2   | TD- |
| 3   | RD+ |
| 4   | _   |
| 5   | _   |
| 6   | RD- |
| 7   |     |
| 8   |     |

UBUE

#### 6.3 I/O模块接线图

#### 6.3.1 PN3-1616A

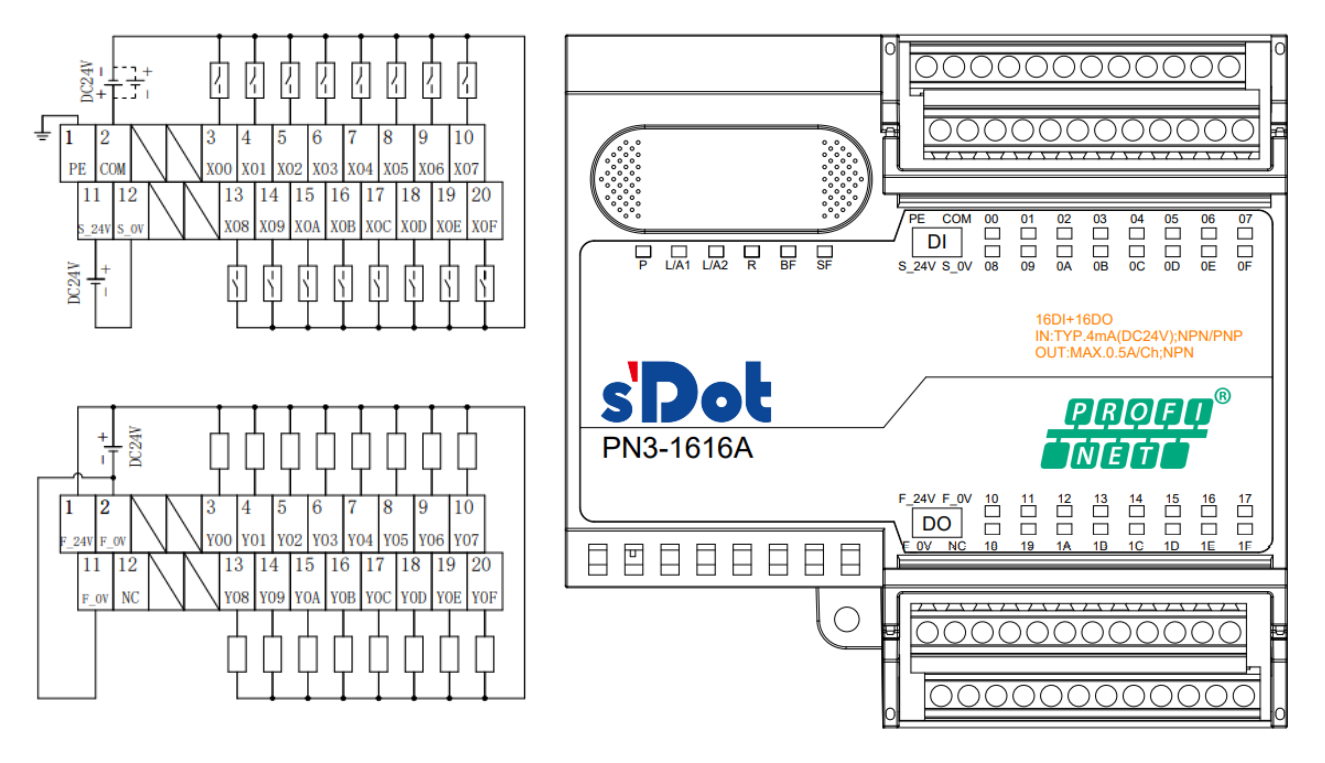

\*F\_0V内部导通

| 针号 | 方向 | 信号名称 | 针号 | 方向 | 信号名称  |
|----|----|------|----|----|-------|
| 1  | 输入 | PE   | 11 | 输入 | S_24V |
| 2  | 输入 | СОМ  | 12 | 输入 | S_0V  |
| 3  | 输入 | X00  | 13 | 输入 | X08   |
| 4  | 输入 | X01  | 14 | 输入 | X09   |
| 5  | 输入 | X02  | 15 | 输入 | X0A   |
| 6  | 输入 | X03  | 16 | 输入 | XOB   |
| 7  | 输入 | X04  | 17 | 输入 | X0C   |
| 8  | 输入 | X05  | 18 | 输入 | X0D   |
| 9  | 输入 | X06  | 19 | 输入 | XOE   |
| 10 | 输入 | X07  | 20 | 输入 | X0F   |

| 针号 | 方向 | 信号名称  | 针号 | 方向 | 信号名称 |
|----|----|-------|----|----|------|
| 1  | 输入 | F_24V | 11 | 输入 | F_0V |
| 2  | 输入 | F_0V  | 12 | 无  | NC   |
| 3  | 输出 | Y00   | 13 | 输出 | Y08  |
| 4  | 输出 | Y01   | 14 | 输出 | Y09  |
| 5  | 输出 | Y02   | 15 | 输出 | Y0A  |
| 6  | 输出 | Y03   | 16 | 输出 | YOB  |

| 7  | 输出 | Y04 | 17 | 输出 | Y0C |
|----|----|-----|----|----|-----|
| 8  | 输出 | Y05 | 18 | 输出 | Y0D |
| 9  | 输出 | Y06 | 19 | 输出 | Y0E |
| 10 | 输出 | Y07 | 20 | 输出 | Y0F |

注:模块接线端子端口额定电流为 8A,当模块通道输出负载总电流超出 8A 时,两个 F\_0V 端口均需接线。

#### 6.3.2 PN3-0032A

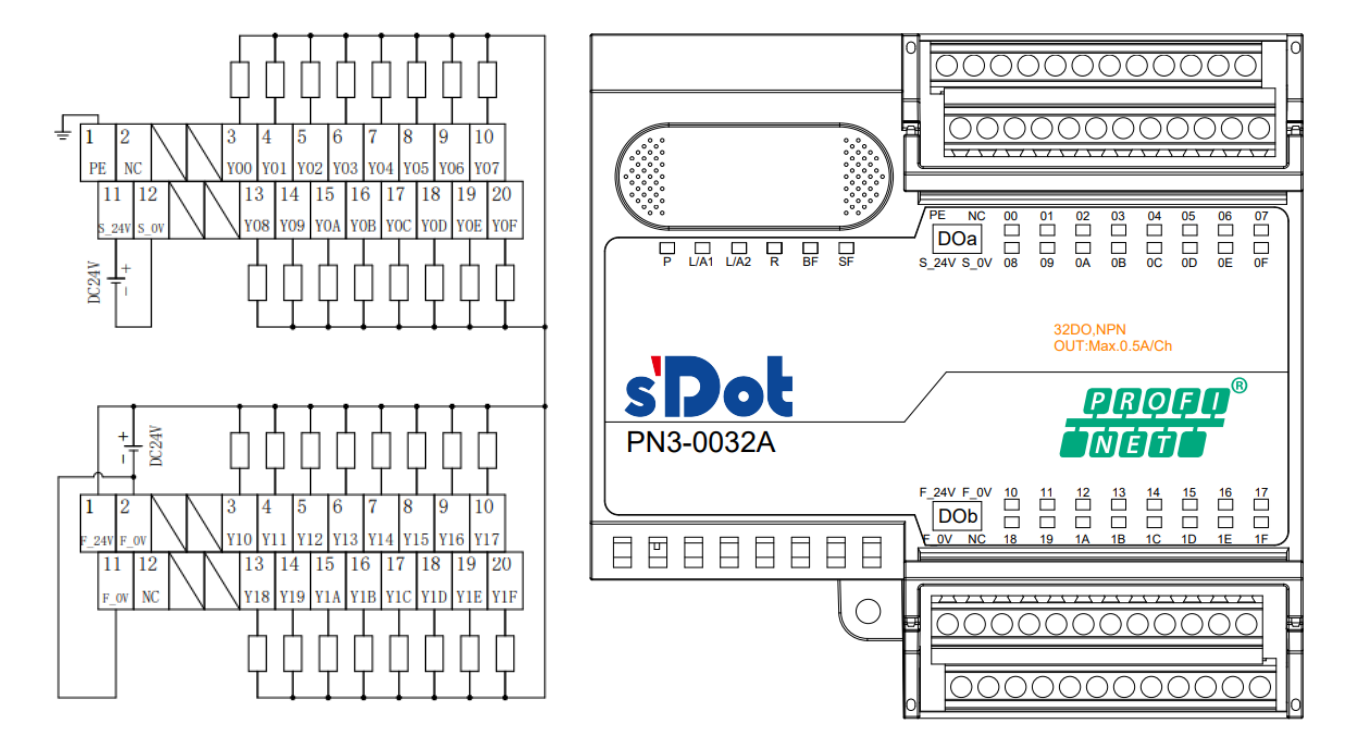

#### \*F\_0V内部导通

| 针号 | 方向 | 信号名称 |
|----|----|------|
| 1  | 输入 | PE   |
| 2  | 无  | NC   |
| 3  | 输出 | Y00  |
| 4  | 输出 | Y01  |
| 5  | 输出 | Y02  |
| 6  | 输出 | Y03  |
| 7  | 输出 | Y04  |
| 8  | 输出 | Y05  |
| 9  | 输出 | Y06  |
| 10 | 输出 | Y07  |

| 针号 | 方向 | 信号名称  | 针号 | 方向 | 信号名称 |
|----|----|-------|----|----|------|
| 1  | 输入 | F_24V | 11 | 输入 | F_0V |
| 2  | 输入 | F_0V  | 12 | 无  | NC   |

| 3 | 输出 | Y10 | 13 | 输出 | Y18 |
|---|----|-----|----|----|-----|
| 4 | 输出 | Y11 | 14 | 输出 | Y19 |
| 5 | 输出 | Y12 | 15 | 输出 | Y1A |
| 6 | 输出 | Y13 | 16 | 输出 | Y1B |
| 7 | 输出 | Y14 | 17 | 输出 | Y1C |
| 8 | 输出 | Y15 | 18 | 输出 | Y1D |
| 9 | 输出 | Y16 | 19 | 输出 | Y1E |

20

输出

注: 模块接线端子端口额定电流为 8A, 当模块通道输出负载总电流超出 8A 时, 两个 F 0V 端口均需接线。

#### 6.3.3 PN3-3200

输出

Y17

10

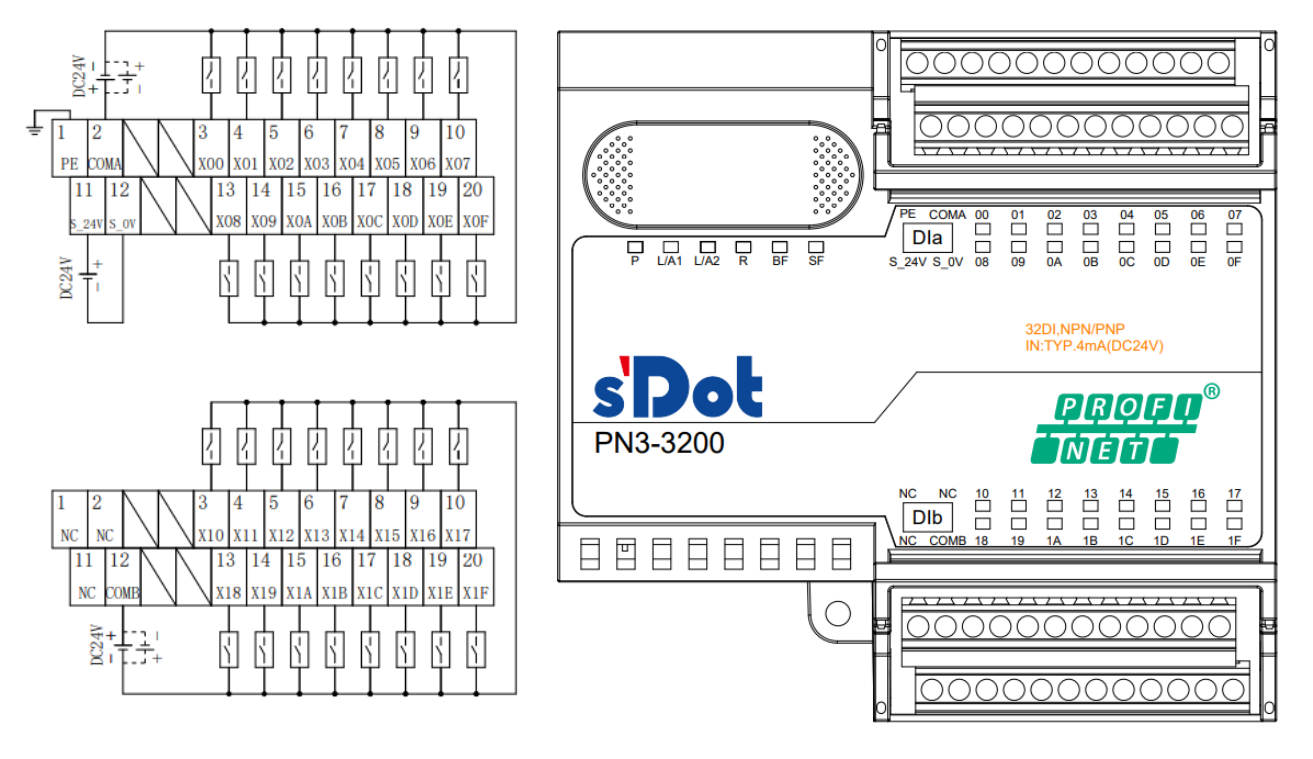

\*COMA与COMB之间不互通

| 针号 | 方向 | 信号名称 | 针号 | 方向 | 信号名称  |
|----|----|------|----|----|-------|
| 1  | 输入 | PE   | 11 | 输入 | S_24V |
| 2  | 输入 | COMA | 12 | 输入 | S_0V  |
| 3  | 输入 | X00  | 13 | 输入 | X08   |
| 4  | 输入 | X01  | 14 | 输入 | X09   |
| 5  | 输入 | X02  | 15 | 输入 | X0A   |
| 6  | 输入 | X03  | 16 | 输入 | XOB   |
| 7  | 输入 | X04  | 17 | 输入 | XOC   |
| 8  | 输入 | X05  | 18 | 输入 | X0D   |
| 9  | 输入 | X06  | 19 | 输入 | XOE   |
| 10 | 输入 | X07  | 20 | 输入 | XOF   |

Y1F

| 针号 | 方向 | 信号名称 | 针号 | 方向 | 信号名称 |
|----|----|------|----|----|------|
| 1  | 无  | NC   | 11 | 无  | NC   |
| 2  | 无  | NC   | 12 | 输入 | COMB |
| 3  | 输入 | X10  | 13 | 输入 | X18  |
| 4  | 输入 | X11  | 14 | 输入 | X19  |
| 5  | 输入 | X12  | 15 | 输入 | X1A  |
| 6  | 输入 | X13  | 16 | 输入 | X1B  |
| 7  | 输入 | X14  | 17 | 输入 | X1C  |
| 8  | 输入 | X15  | 18 | 输入 | X1D  |
| 9  | 输入 | X16  | 19 | 输入 | X1E  |
| 10 | 输入 | X17  | 20 | 输入 | X1F  |

#### 6.3.4PN3-1616B

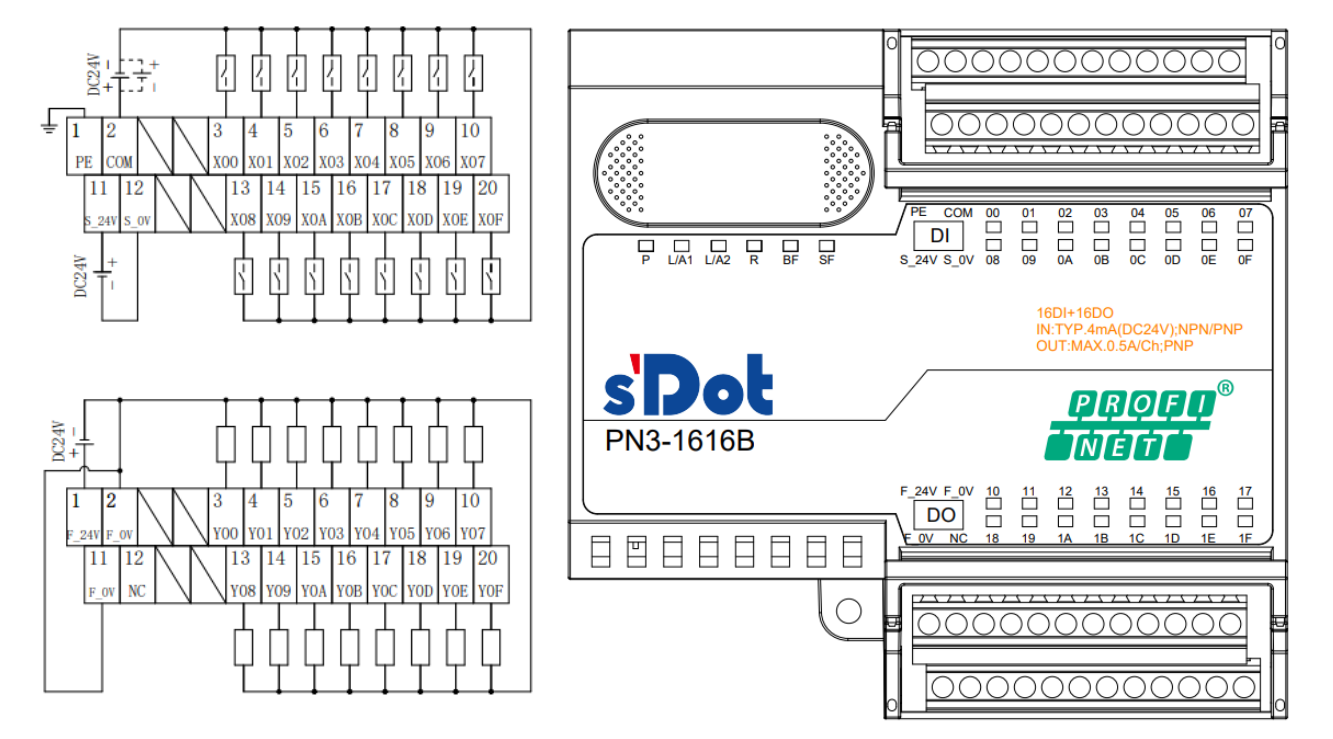

\*F\_0V内部导通

| 针号 | 方向 | 信号名称 | 针号 | 方向 | 信号名称  |
|----|----|------|----|----|-------|
| 1  | 输入 | PE   | 11 | 输入 | S_24V |
| 2  | 输入 | СОМ  | 12 | 输入 | S_0V  |
| 3  | 输入 | X00  | 13 | 输入 | X08   |
| 4  | 输入 | X01  | 14 | 输入 | X09   |
| 5  | 输入 | X02  | 15 | 输入 | X0A   |
| 6  | 输入 | X03  | 16 | 输入 | XOB   |
| 7  | 输入 | X04  | 17 | 输入 | X0C   |
| 8  | 输入 | X05  | 18 | 输入 | X0D   |
| 9  | 输入 | X06  | 19 | 输入 | XOE   |
| 10 | 输入 | X07  | 20 | 输入 | X0F   |

| 针号 | 方向 | 信号名称  | 针号 | 方向 | 信号名称 |
|----|----|-------|----|----|------|
| 1  | 输入 | F_24V | 11 | 输入 | F_0V |
| 2  | 输入 | F_0V  | 12 | 无  | NC   |
| 3  | 输出 | Y00   | 13 | 输出 | Y08  |
| 4  | 输出 | Y01   | 14 | 输出 | Y09  |
| 5  | 输出 | Y02   | 15 | 输出 | Y0A  |
| 6  | 输出 | Y03   | 16 | 输出 | YOB  |
| 7  | 输出 | Y04   | 17 | 输出 | Y0C  |
| 8  | 输出 | Y05   | 18 | 输出 | Y0D  |
| 9  | 输出 | Y06   | 19 | 输出 | YOE  |
| 10 | 输出 | Y07   | 20 | 输出 | YOF  |

注:模块接线端子端口额定电流为 8A,当模块通道输出负载总电流超出 8A 时,两个 F\_0V 端口均需接线。

#### 6.3.5 PN3-0032B

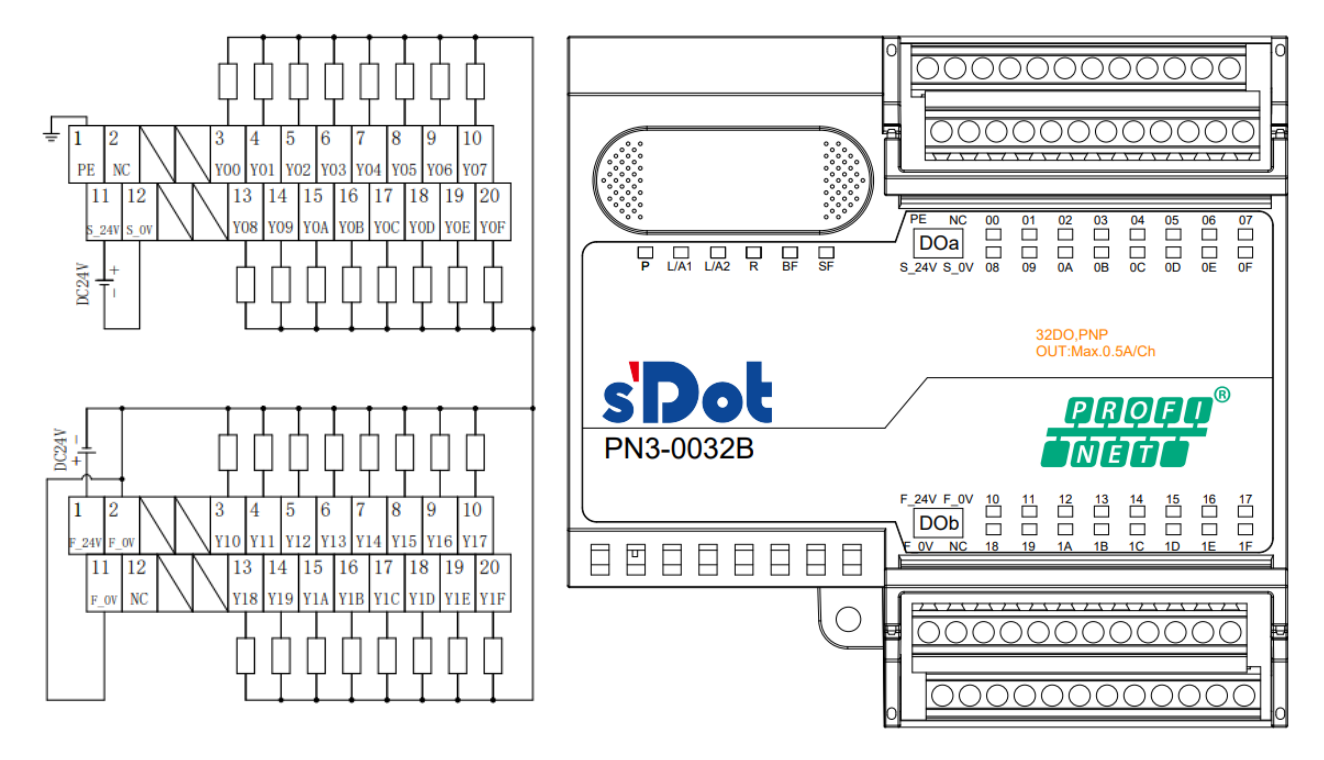

\*F\_0V内部导通

| 针号 | 方向 | 信号名称 | 针号 | 方向 | 信号名称  |
|----|----|------|----|----|-------|
| 1  | 输入 | PE   | 11 | 输入 | S_24V |
| 2  | 无  | NC   | 12 | 输入 | S_0V  |
| 3  | 输出 | Y00  | 13 | 输出 | Y08   |
| 4  | 输出 | Y01  | 14 | 输出 | Y09   |
| 5  | 输出 | Y02  | 15 | 输出 | Y0A   |
| 6  | 输出 | Y03  | 16 | 输出 | YOB   |

| 针号 | 方向 | 信号名称  | 针号 | 方向 | 信号名称 |
|----|----|-------|----|----|------|
| 1  | 输入 | F_24V | 11 | 输入 | F_0V |
| 2  | 输入 | F_0V  | 12 | 无  | NC   |
| 3  | 输出 | Y10   | 13 | 输出 | Y18  |
| 4  | 输出 | Y11   | 14 | 输出 | Y19  |
| 5  | 输出 | Y12   | 15 | 输出 | Y1A  |
| 6  | 输出 | Y13   | 16 | 输出 | Y1B  |
| 7  | 输出 | Y14   | 17 | 输出 | Y1C  |
| 8  | 输出 | Y15   | 18 | 输出 | Y1D  |
| 9  | 输出 | Y16   | 19 | 输出 | Y1E  |
| 10 | 输出 | Y17   | 20 | 输出 | Y1F  |

注:模块接线端子端口额定电流为 8A,当模块通道输出负载总电流超出 8A 时,两个 F\_0V 端口均需接线。

7<sub>使用</sub>

#### 7.1 参数说明

#### 7.1.1数字量输入滤波周期设置

数字量输入滤波可防止程序响应输入信号中的意外快速变化,这些变化可能因开关触点跳跃或电气噪声产生。 对带有输入通道的模块,可以通过滤波周期参数设定选择数字量输入的滤波时间,可以滤除设定时间之内的杂波, 通道不可单独配置。

如 3 ms 的输入滤波时间表示单个信号从 "0" 变为 "1", 或从 "1" 变为 "0" 持续 3 ms 才能够被检测到, 而短于 3 ms 的单个高脉冲或低脉冲不会被检测到。

#### 7.1.2输出信号清空/保持功能

清空/保持功能针对带有输出通道的模块,此功能可以配置在总线异常状态下的模块输出动作。 清空输出:通讯断开时,模块输出通道自动清空输出。 保持输出:通讯断开时,模块输出通道一直保持输出。

本手册以 TIA Portal V17 为例介绍参数配置方法,具体步骤详见 7.2.1 章节中的参数设置。

#### 7.2.1在 TIA Portal V17 软件环境下的应用

#### 1、准备工作

- 硬件环境
  - ▶ 模块型号 PN3-1616A
  - ➢ 计算机一台,预装 TIA Portal V17 软件
  - > PROFINET 专用屏蔽电缆
  - > 西门子 PLC 一台,本说明以西门子 S7-1200 CPU1214C DC/DC/DC 为例
  - > 开关电源一台
  - > 模块安装导轨及导轨固定件
  - 设备配置文件
    配置文件获取地址: https://www.solidotech.com/documents/configfile
- 硬件组态及接线 请按照"<u>5 安装和拆卸</u>"和"<u>6 接线</u>"要求操作

#### 2、新建工程

a. 打开 TIA Portal V17 软件,单击"创建新项目",各项信息输入完成后单击"创建"按钮,如下图所示。

|            | 创建新项目 |                                     |
|------------|-------|-------------------------------------|
| ▲ 打开和有项目   | 项目名称: | PN3                                 |
| 11/1/04/20 | 路径:   | C:\Users\29719\Documents\Automation |
| 🥚 创建新项目    | 版本:   | V17 🔹                               |
| ▲ 政技迈用     | 作者:   | 29719                               |
| ● 移植吸臼     | 注释:   | ^                                   |
|            |       |                                     |
|            |       | ✓                                   |
|            |       |                                     |
| ▲ 动如光隙     |       | 创建                                  |
| 《 从 是 九 綱  |       |                                     |

- ◆ 项目名称: 自定义, 可保持默认。
- ◆ 路径:项目保持路径,可保持默认。
- ◆ 版本:可保持默认。
- ◆ 作者:可保持默认。
- ◆ 注释: 自定义, 可不填写。

#### 3、添加 PLC 控制器

a. 单击"组态设备",如下图所示。

| 启动           |     | 新手上路                      |                           |            |  |  |
|--------------|-----|---------------------------|---------------------------|------------|--|--|
|              |     | 打开现有项目                    | 项目:"PN3" 已成功打开。请选择下一步:    |            |  |  |
| 设备与网络        |     | ● 创建新项目                   | II.M.                     |            |  |  |
| PLC<br>编程    | - 🌮 | ● 移植项目                    | 7134                      |            |  |  |
| 运动控制 &<br>技术 | *   | ● 关闭项目                    |                           |            |  |  |
|              |     |                           | 🚽 设备和网络 😽 😽               | 组态设备       |  |  |
| 91%1%        |     | ● 欢迎光临                    | - NC 復程 🛛 🏈               | 创建 PLC 程序  |  |  |
| 在线与诊断        | 10  | <b>9</b> 91 T <b>1 PH</b> | 1                         | 60-±       |  |  |
|              |     | ● 已安装的软件                  | 支付控制 * 🔅                  | 组念<br>工艺对象 |  |  |
|              |     | ● 帮助                      | 🚽 可视化 🚺                   | 组态 HMI 画面  |  |  |
|              |     |                           |                           |            |  |  |
|              |     | 🕥 用户界面语言                  | ▶ 项目视图                    | 打开项目视图     |  |  |
|              |     |                           | Contraction of the second |            |  |  |

b. 单击"添加新设备",选择当前所使用的 PLC 型号,单击"添加",如下图所示。添加完成后可查看到 PLC 已经添加至左侧设备导航树中。

| 启动        |          |                                           | 添加新设备                                                                                                    |
|-----------|----------|-------------------------------------------|----------------------------------------------------------------------------------------------------|
| 设备与网络     | <b>*</b> | <ul> <li>显示所有设备</li> <li>添加新设备</li> </ul> | 6557 214-1A6310X80     6557 214-1A6310X80     CPU 1214C DC/DC/DC     16557 214-1A6310X80     CPU 1214C DC/DC/DC                                                                                                    |
| PLC<br>编程 |          |                                           | → 12 CPU 1215C ADDCRWy 12 W 12 CF ADDCRWy<br>HMI → 12 CF DISC DDDDDC 版本: V4.5 ▼<br>→ 12 CPU 1215C DDDDDC 版本: V4.5 ▼                                                                                                    |
| 运动控制 & 技术 | -        |                                           | ・ (通 CPU 1217C DODODC 10月):     ・ (項号):     ・ (項号):     ・ (項号):     ロロンコンテクロのCPU 1217C DODOCD     100 02 工作存結書: 24VDC电源 板数 D14 4     ・ (項目: 24VDC电源 板数 D14 4     ・ (項目: 24VDC电源 (項目: 24VDC电源 板数 D14 4     ・ (和口: 24VDC电源 (項目: 24VDC电源 (項目: 24VDC电源 (14 4     ・ (和口: 24VDC电源 (14 4     ・ (和口: 24VDC电源 (14 4     ・ (和口: 24VDC电源 (14 4     ・ (和口: 24VDC电源 (14 4     ・ (和口: 24VDC电源 (14 4     ・ (和口: 24VDC电源 (14 4     ・ (和口: 24VDC电源 (14 4     ・ (和口: 24VDC电源 (14 4     ・ (14 4     ・ (14 4     ・ (14 4     ・ (14 4     ・ (14 4     ・ (14 4     ・ (14 4     ・ (14 4     ・ (14 4     ・ (14 4     ・ (14 4     ・ (14 4     ・ (14 4     ・ (14 4     ・ (14 4     ・ (14 4     ・ (14 4     ・ (14 4     ・ (14 4     ・ (14 4     ・ (14 4     ・ (14 4     ・ (14 4     ・ (14 4     ・ (14 4     ・ (14 4     ・ (14 4     ・ (14 4     ・ (14 4     ・ (14 4     ・ (14 4     ・ (14 4     ・ (14 4     ・ (14 4     ・ (14 4     ・ (14 4     ・ (14 4     ・ (14 4     ・ (14 4     ・ (14 4     ・ (14 4     ・ (14 4     ・ (14 4     ・ (14 4     ・ (14 4     ・ (14 4     ・ (14 4     ・ (14 4     ・ (14 4     ・ (14 4     ・ (14 4     ・ (14 4     ・ (14 4     ・ (14 4     ・ (14 4     ・ (14 4     ・ (14 4     ・ (14 4     ・ (14 4     ・ (14 4     ・ (14 4     ・ (14 4     ・ (14 4     ・ (14 4     ・ (14 4     ・ (14 4     ・ (14 4     ・ (14 4     ・ (14 4     ・ (14 4     ・ (14 4     ・ (14 4     ・ (14 4     ・ (14 4     ・ (14 4     ・ (14 4     ・ (14 4     ・ (14 4     ・ (14 4     ・ (14 4          ) |
| 可视化       | Í        | ● 组态网络                                    | PC系統     PC系統     PC系統     PC系統     CU1214FC DODCDC     U     U     U     CU1214FC DODCDC     U     U     CU1214FC DODCDC     U     CU1214FC DODCDC     U     CU1214FC DODCDC     U     CU1214FC DODCDC     S     CU1     CU1214FC DODCDC     S     CU1     S     CU1214FC DODCDC     S     CU1     S     CU1214FC DODCDC     S     CU1     S     CU1214FC DODCDC     S     CU1214FC DODCDC     S     CU1     S     CU1214FC DODCDC     S     CU1     CU1214FC DODCDC     S     CU1     CU1214FC DODCDC     S     CU1     CU1214FC DODCDC     S     CU1     CU1214FC DODCDC     S     CU1214FC DODCDC     S     CU1214FC DODCDC     S     CU1214FC DODCDC     S     S     CU1214FC DODCDC     S     S     CU1214FC DODCDC     S     S     CU1214FC DODCDC     S     S     CU1214FC DODCDC     S     S     CU1214FC DODCDC     S     S     CU1214FC DODCDC     S     S     S     CU1214FC DODCDC     S     S     S     CU1214FC DODCDC     S     S     S     S     S     CU1     S     S     S     S     S     S     S     CU1     S     S   |
| 在线与诊断     | 10       |                                           | <ul> <li>Tig CPU 1215FC CDCRMy</li> <li>Tig CPU 1215FC CDCRMy</li> <li>Tig CPU SIPLUS FAIL</li> </ul>                                                                                                    |
|           |          |                                           | [u] Unspecified CPU 1200     [u] Unspecified CPU 1200      [u] Unspecified CPU 1200                                                                                                    |
|           |          | ● 帮助                                      | (iii) SIMARC 57-300     (iii) SIMARC 57-300     (iii) SIMARC 57-300     (iii) SIMARC 57-300     (iii) SIMARC 57-300     (iii) SIMARC 57-300     (iii) SIMARC 57-300                                                                                                    |
|           |          |                                           | ♥ 打开设备制图                                                                                                    |

#### 4、扫描连接设备

a. 单击左侧导航树"在线访问->更新可访问的设备",如下图所示。

| 项目树                                                    | • |
|--------------------------------------------------------|---|
| 设备                                                     |   |
| ri i i i i i i i i i i i i i i i i i i                 | • |
|                                                        |   |
| ▼ 🛅 PN3                                                |   |
| 📑 添加新设备                                                |   |
| 品 设备和网络                                                |   |
| PLC_1 [CPU 1214C DC/DC/DC]                             |   |
| 🕨 🔙 未分组的设备                                             |   |
| ▶ 🚾 安全设置                                               |   |
| ▶ 送 跨设备功能                                              |   |
| ▶ <b>[]</b> 公共数据                                       |   |
|                                                        |   |
| ▶ 100 语言和资源                                            |   |
| ▶ 🛃 版本控制接口                                             |   |
| ▼ 🔜 在线访问                                               |   |
| ▮ 显示隐藏接口                                               | _ |
| <ul> <li>Realtek PCIe GbE Family Controller</li> </ul> |   |
| <b>品?</b> 更新可访问的设备                                     |   |
| ➡ 显示更多信息                                               | _ |
| Intel(R) Wi-Fi 6 AX201 160MHz                          |   |
| ▶ [_] PC internal [本地]                                 |   |
| USB [S7USB]                                            |   |
| ▶ 🛄 TeleService [自动协议识别]                               |   |
| ▶ 🤄 读卡器/USB 存储器                                        |   |

b. 更新完毕,显示连接的从站设备,如下图所示。

| 项目树 🛛                                                                                       | ◆ PN3 > 设备和网络                                                        |           |                                          | _₽■×       |
|---------------------------------------------------------------------------------------------|----------------------------------------------------------------------|-----------|------------------------------------------|------------|
| 设备                                                                                          |                                                                      | 🛃 拓扑视     | 🛚 👗 网络视图                                 | ₩ 设备视图     |
| 1<br>1<br>1<br>1<br>1<br>1<br>1<br>1<br>1<br>1<br>1<br>1<br>1<br>1<br>1<br>1<br>1<br>1<br>1 | 🕈 💦 网络 🔡 连接 HMI 连接 💿 品 关系 🖑 🐫 冒 🎞 🔳 🔍 🗉                              |           |                                          |            |
|                                                                                             |                                                                      |           |                                          | ^          |
| PN3                                                                                         |                                                                      |           |                                          | =          |
| 📑 添加新设备                                                                                     |                                                                      |           |                                          |            |
| 📥 设备和网络                                                                                     | PLC_1                                                                |           |                                          |            |
| PLC_1 [CPU 1214C DC/DC/DC]                                                                  | CF01214C                                                             |           |                                          | -          |
| 🕨 🔙 未分组的设备                                                                                  |                                                                      |           |                                          |            |
| ▶ 🚟 安全设置                                                                                    |                                                                      |           |                                          |            |
| ▶ 🔀 跨设备功能                                                                                   |                                                                      |           |                                          | <u>1</u> % |
| ▶ 🙀 公共数据                                                                                    |                                                                      |           |                                          |            |
| ▶ 100 文档设置                                                                                  |                                                                      |           |                                          |            |
| ▶ 🛅 语言和资源                                                                                   |                                                                      |           |                                          |            |
| ▶ 🔽 版本控制接口                                                                                  |                                                                      |           |                                          |            |
| ▼ 🚂 在线访问                                                                                    |                                                                      |           |                                          | ~          |
| ┆ 显示隐藏接口                                                                                    | <                                                                    | > 100%    | •                                        |            |
| <ul> <li>Realtek PCIe GbE Family Controller</li> </ul>                                      |                                                                      | 同居州       | 大 佐白 💿 🔽                                 | 沙町         |
| 是?更新可访问的设备                                                                                  |                                                                      | S 7611    | <u>⊸</u> in <i>⊠</i> <u>•</u>   <u>⊍</u> |            |
| ➡ 显示更多信息                                                                                    | 常親 交叉引用 编译                                                           |           |                                          |            |
| plc_1 [192.168.0.1]                                                                         |                                                                      |           |                                          |            |
| ▶ 📠 可访问的设备 [192.168.0.2]                                                                    |                                                                      |           |                                          |            |
| Intel(R) Wi-Fi 6 AX201 160MHz                                                               |                                                                      | 转至 2      | 日期 时间                                    |            |
| ▶ 🛄 PC internal [本地]                                                                        |                                                                      | 4× 32   1 | 2023/3/27 13:55:4                        | 12         |
| USB [S7USB]                                                                                 |                                                                      |           | 2023/3/27 13:58:3                        | 9          |
| ▶ 🛄 TeleService [自动协议识别]                                                                    | 日日日日                                                                 |           | 2023/3/27 13:58:5                        | 1          |
| ▶ 🚍 法上界/IISB 友妹界                                                                            | 「日田接口 Realectice Got Failing Conditioner 工具成員 C元成員 11/2月17年1月21日 使用。 |           | 2023/3/27 13.30.3                        |            |

电脑的 IP 地址必须和 PLC 在同一网段, 若不在同一网段, 修改电脑 IP 地址后, 重复上述步骤。

c. 双击左侧导航树从站设备下的"在线和诊断",在"功能"菜单下可以分配当前从站的 IP 地址及设配名称。单击"分配 IP 地址",先填写"子网掩码",再填写"IP 地址",单击最下方的"分配 IP 地址",如下图所示。

| 项目树                                                                                                    |            | 在线访问             | Family Controller 🕨 可访问的设备 [192.168.0.2] 🕨 可访问的设备 [192.168.0.2] | _∎× |
|----------------------------------------------------------------------------------------------------|------------|------------------|-----------------------------------------------------------------|-----|
| 设备                                                                                                    |            |                  |                                                                 |     |
| 19 (                                                                                                    | III 🖻      | ▼ 诊断             | 分配。旧地址                                                          |     |
|                                                                                                    |            | 常規               |                                                                 |     |
| <ul> <li>PN3</li> </ul>                                                                                                    | ^          | 4)B6             | も泣い々 八戸 い 地社                                                    |     |
| ➡ 添加新设备                                                                                                    |            | 公司 PROFINET 込み々わ | 为该议备分配 IP 地址                                                    |     |
| 📩 设备和网络                                                                                                    |            | 「自住も中に辺里         | 连接到企业网络或直接连接到 internet 的设备必须采取合适的保护措施以防止未经授权的访问.                |     |
| PLC_1 [CPU 1214C DC/DC/DC]                                                                                                    |            | 夏江八山)反五          | 例如通过使用防火墙或网络分段。                                                 |     |
| ▶ 🔙 未分组的设备                                                                                                    |            |                  | 有大工业安主任的史多信息。请切问                                                |     |
| ▶ 式 安全设置                                                                                                    |            |                  | http://www.siemens.com/industrialsecurity                       |     |
| ▶ 🛃 跨设备功能                                                                                                    | =          |                  |                                                                 |     |
| A Lage Contraction of the second second |            |                  |                                                                 |     |
| ▶ 1 < < > < < > <   <   <   <   <   <                                                                                                    |            |                  |                                                                 |     |
| · · · · · · · · · · · · · · · · · · ·                                                                                                    |            |                  | MAC 地址: 8C - F3 - F7 - 00 - 00 - 48 可访问设备                       |     |
|                                                                                                    |            |                  |                                                                 |     |
| ▼ 🔚 在线访问                                                                                                    |            |                  | ・<br>IP 柿井 : 192 168 0 2                                        |     |
| ▮ 显示隐藏接口                                                                                                    |            |                  |                                                                 |     |
| <ul> <li>Realtek PCIe GbE Family Controller</li> </ul>                                                                                                    | - <b>N</b> |                  | 于内境的 · 255.255.0                                                |     |
| <b>益?</b> 更新可访问的设备                                                                                                    |            |                  | ✓ 使用路由器                                                         |     |
| ➡ 显示更多信息                                                                                                    |            |                  | 咬肉型約計: 102_160_0_1                                              |     |
| plc_1 [192.168.0.1]                                                                                                    |            |                  | #田台北北· 192.100.0 .1                                             |     |
| ▼ 【 可访问的设备 [192.168.0.2]                                                                                                    |            |                  | 分配。P#如此                                                         |     |
| <u>见</u> 在线和诊断                                                                                                    |            |                  | JUNE C. PURE                                                    |     |
| <ul> <li>Intel(R) Wi-Fi 6 AX201 160MHz</li> </ul>                                                                                                    |            |                  |                                                                 |     |
| ▶ □ PC internal [本地]                                                                                                    | PER        |                  |                                                                 |     |
| USB [S7USB]                                                                                                    | Peed a     |                  |                                                                 |     |
| ▶ 🛄 TeleService [自动协议识别]                                                                                                    |            |                  |                                                                 |     |

d. 单击"分配 PROFINET 设备名称",填写"PROFINET 设备名称",单击"分配名称",如下图所示。

| 项目树 🛛                                                  |                  |                | 可访问的设备 [19        |                     | 2] 🕨 可访问的设备 [1 |      |      | Ξ× |
|--------------------------------------------------------|------------------|----------------|-------------------|---------------------|----------------|------|------|----|
| 设备                                                     |                  |                |                   |                     |                |      |      |    |
| 19 III III III III III III III III III I               | ▶ ▼ 诊断           | 分配 PROFINET 设备 | A称                |                     |                |      |      | ^  |
|                                                        | 常規               |                |                   |                     |                |      |      |    |
| <ul> <li>PN3</li> </ul>                                | ▼ 功能             |                |                   |                     |                |      |      | 1  |
| ● 添加新设备                                                | 分配 IP 地址         |                | 组态的 PROFINE       | T设备                 |                |      |      |    |
|                                                        | 分配 PROFINET 设备名称 |                | 31 83 87 11001110 |                     |                |      |      |    |
| PLC 1 [CPU 1214C DC/DC/DC]                             | 复位为出厂设置          |                | PROFINET设         | 备名称:                | PN3-1616A      |      |      |    |
| ▶ 🚍 未分组的设备                                             |                  |                | 设                 | 备类型:                | PN3-1616A      |      |      |    |
| ▶ 歸 安全设置                                               |                  |                |                   |                     |                |      |      |    |
| ▶ 3 跨设备功能                                              |                  |                |                   |                     |                |      |      |    |
| ▶ 🙀 公共数据                                               |                  |                |                   |                     |                |      |      |    |
| ▶ 副 文档设置                                               |                  |                |                   |                     |                |      |      |    |
| 🕨 🛅 语言和资源                                              |                  |                |                   |                     |                |      |      |    |
| ▶ 🛃 版本控制接口                                             |                  |                | 设备过滤器             |                     |                |      |      |    |
| ▼ 🔚 在线访问                                               |                  |                |                   |                     |                |      |      |    |
| ┆ 显示隐藏接口                                               |                  |                |                   | 英型的设备               |                |      |      |    |
| <ul> <li>Realtek PCIe GbE Family Controller</li> </ul> | e.               | 4              | ── 仅显示参数          | 设置错误的               | 设备             |      |      |    |
| ♣?更新可访问的设备                                             |                  |                | 0                 | 安全的设备               |                |      |      |    |
| ➡ 显示更多信息                                               |                  | •              |                   | 1-12-17-12-13-12-14 |                |      |      |    |
| plc_1 [192.168.0.1]                                    |                  | 网络中的可访         | 词节点:              |                     |                |      |      |    |
| ▼ 🛅 可访问的设备 [192.168.0.2]                               |                  | IP 地址          | MAC 地址            | 设备                  | PROFINET 设备名称  | 状态   |      |    |
| 2. 在线和诊断                                               |                  |                |                   |                     |                |      |      |    |
| Intel(R) Wi-Fi 6 AX201 160MHz                          |                  |                |                   |                     |                |      |      |    |
| ▶ 🛄 PC internal [本地]                                   |                  |                |                   |                     |                |      |      |    |
| USB [S7USB]                                            |                  |                |                   |                     |                |      |      |    |
| ▶ []] TeleService [自动协议识别]                             |                  |                |                   |                     |                |      |      |    |
| ▶ 📴 读卡器/USB 存储器                                        |                  |                |                   |                     |                |      |      |    |
|                                                        |                  | <              |                   |                     |                |      |      |    |
|                                                        |                  |                |                   |                     | 闪烁             | 更新列表 | 分配名称 |    |

版权所有 © 南京实点电子科技有限公司 2023

#### 5、添加 GSD 配置文件

- a. 菜单栏中,选择"选项 -> 管理通用站描述文件(GSDML)(D)"。
- b. 单击"源路径"选择存放 GSD 文件的文件夹。
- c. 查看要添加的 GSD 文件的状态是否为"尚未安装",未安装单击"安装"按钮,若已安装,单击"取 消",跳过安装步骤。

| 管理通用站描述文件<br><b>已安装的 GSD</b> 项目中的 GSI |      |    |          | ×         |  |  |  |  |
|---------------------------------------|------|----|----------|-----------|--|--|--|--|
| 源路径: D:\                              |      |    |          |           |  |  |  |  |
| 导入路径的内容                               |      |    |          |           |  |  |  |  |
| ☑ 文件                                  | 版本   | 语言 | 状态       | 信息        |  |  |  |  |
| GSDML-V2.3-Sdot-PN3-1616A_v1          | V2.3 | 英语 | 尚未安装     | T_PN3_161 |  |  |  |  |
|                                       |      |    |          |           |  |  |  |  |
|                                       |      |    |          | _         |  |  |  |  |
|                                       |      |    |          |           |  |  |  |  |
|                                       |      |    |          |           |  |  |  |  |
|                                       |      |    |          |           |  |  |  |  |
|                                       |      |    |          | _         |  |  |  |  |
|                                       |      |    |          | _         |  |  |  |  |
|                                       |      |    |          | _         |  |  |  |  |
| <                                     |      |    |          |           |  |  |  |  |
|                                       |      |    |          |           |  |  |  |  |
|                                       |      |    | <u> </u> | 取消        |  |  |  |  |

#### 6、添加从站设备

- a. 双击左侧导航树"设备和网络"。
- b. 单击右侧 "硬件目录" 竖排按钮, 目录显示如下图所示。

| Vî.      | Siemens - C:\Users\29719\Documents\Aut        | omatio           | n\PN3\PN3                                 |                                       | _ # X                                 |
|----------|-----------------------------------------------|------------------|-------------------------------------------|---------------------------------------|---------------------------------------|
| ij       | 新目(P)编辑(E)视图(V)插入(U)在线(Q)                     | 送项(N             | 工具① 窗口() 帮助()                             |                                       | Totally Integrated Automation         |
| Ľ        | 🚰 🎦 🔛 保存项目 🔠 🔏 🗐 间 🗙 🕷                        | ) <del>;</del> ( | 🛓 🛅 🛄 🖬 📓 🚰 转至在线 🖉 转至离线 🏭 📑 🗶 🚽 💷 🗠 在项目   | 目中搜索> 🌇                               | PORTAL                                |
|          | 项目树                                           |                  | PN3 ▶ 设备和网络                               |                                       | × 硬件目录                                |
|          | 设备                                            |                  | 📑 拓扑视图 🔒 网络                               | • • • • • • • • • • • • • • • • • • • | 送项 💷                                  |
|          | [H                                            | 1 🔿              | 💦 网络 🖞 连接 HM 连接 📃 🔍 🔜 人名 关系 🕎 🐫 🗐 🖽 🔲 🔍 🛨 |                                       | 2 定                                   |
|          |                                               | _                |                                           | ~                                     |                                       |
| 统        | ▼ 🛅 PN3                                       | ^                |                                           |                                       |                                       |
| 흑        |                                               |                  |                                           | =                                     |                                       |
| à        | 📩 设备和网络                                       |                  | PLC_1                                     |                                       | ☑ 过滤 配置文件 <全部> ■ 100 000              |
| 惑        | PLC_1 [CPU 1214C DC/DC/DC]                    |                  |                                           |                                       | Controllers                           |
|          | ▶ 🔜 未分组的设备                                    |                  |                                           |                                       | HM BC statement                       |
|          |                                               |                  |                                           |                                       | Driver & starter                      |
|          | ▶ ○○○○○○○○○○○○○○○○○○○○○○○○○○○○○○○○○○○○        | - 1              |                                           |                                       | Network components                    |
|          | ▶ 副 文档设置                                      |                  |                                           |                                       | Detecting & Monitoring                |
|          | ▶ ☐ 语言和资源                                     |                  |                                           |                                       | 🕫 🕨 🚺 Distributed I/O                 |
|          | ▶ 3 版本控制接口                                    |                  |                                           |                                       | Power supply and distribution         |
|          | ▼ 🔚 在线访问                                      |                  |                                           | •                                     | Field devices                         |
|          | 督 显示隐藏接口                                      |                  |                                           |                                       | Other field devices                   |
|          | Realtek PCIe GbE Family Controller            | ₽.               |                                           |                                       | ····································· |
|          | ● 更新可访问的设备                                    |                  |                                           |                                       |                                       |
|          | ■ 並示更多情思<br>■ alc 1 [192 168 0 1]             |                  |                                           |                                       | *                                     |
|          | pn2-1616a [192.168.0.2]                       |                  |                                           |                                       | *                                     |
|          | 9. 在线和诊断                                      |                  |                                           |                                       |                                       |
|          | Intel(R) Wi-Fi 6 AX201 160MHz                 | 1                |                                           |                                       |                                       |
|          | ▶ 🛄 PC internal [本地]                          | <b>1</b>         |                                           |                                       |                                       |
|          | USB [S7USB]                                   |                  |                                           |                                       |                                       |
|          | ▶ []] TeleService [自动协议识别]                    |                  | Z                                         | J 🎽                                   |                                       |
|          | ▶ □ 读卡器/USB 存储器                               | ~                | (二) (1000)                                | 0 沙底                                  |                                       |
|          | 1 计细况图                                        |                  |                                           |                                       | 7 恒思                                  |
| <b>_</b> | <ul> <li>✓ Portal 视图</li> <li>■ 急災</li> </ul> | <b>h</b> 1       | <b>设计和网络</b>                              | 🔜 🗹 项                                 | 1目 PN3 已成功保存。                         |

c. 在硬件目录的搜索框输入 "PN3-1616A" 搜索模块,搜索完成后,拖动或双击 "PN3-1616A" 至 "网络 视图",如下图所示。如连接多个模块可在右侧 "硬件目录"下,根据实际拓扑依次添加模块。

| PN3 > 设备和网络                 |          | _₽■×     | 15  | ■ ■                           |      |       |
|-----------------------------|----------|----------|-----|-------------------------------|------|-------|
| 🛃 拓扑视图                      | 🛛 👗 网络视图 | ■ 设备视图   | ž   | 近项                            |      |       |
| 💦 网络 🔡 连接 HMI 连接 🔽 🔽 🕄 📲    | 🗄 🛄 🔍 ±  |          |     |                               |      | 鳧     |
|                             |          | ^        | ~   | 目录                            |      | Ŧ     |
|                             | 1        | _        | P   | N3-1616A                      | hiti | ₩     |
| PLC 1 PNIO                  |          |          |     | 」 过渡 配置文件 <全部> ▼              |      |       |
| CPU 1214C PN3-1616A DP-NORM |          |          | •   | Power supply and distribution | ~    | 8     |
|                             |          |          | Þ   | Field devices                 |      | Æ     |
|                             |          |          | Ŀ   | Other field devices           |      |       |
|                             |          |          |     | Additional Ethernet devices   |      | 浙     |
|                             |          |          |     | - Terret IO                   |      |       |
|                             |          |          | ι.  | Drives                        |      | 1     |
|                             |          | . 3      | 2   | Image: Encoders               |      | È     |
|                             |          | E §      |     | Gateway                       |      | *     |
|                             |          |          |     | ▼ 10                          |      |       |
|                             |          |          | ١., | MAC INC                       |      |       |
|                             |          |          | ι.  |                               |      | 1.    |
|                             |          |          | ι.  | SIEMENS AG                    |      | 12.00 |
|                             |          |          | ι.  |                               | ≡    |       |
|                             |          |          | ι.  | SOLIDOT PN3 SERIES            |      | 藩     |
|                             |          |          | ι.  | SOLIDOT PROFIN                |      | ÷     |
|                             |          |          | ι.  | PN3-1616A                     |      |       |
|                             |          |          | ι.  | SOLIDOT PN7 SERIES            |      |       |
|                             |          |          | ι.  | Sensors                       |      |       |
|                             |          |          | ι.  | PROFIBUS DP                   |      |       |
|                             |          | ×        |     | PROFIBUS PA                   | ~    |       |
| < III > 100%                |          | <u></u>  | - < |                               |      |       |
| 3. 属性                       | 🚺 信息 🛛 🕄 | 诊断 📔 🗆 🔺 | >   | 信息                            |      |       |

d. 单击从站设备上的"未分配(蓝色字体)",选择"PLC\_1.PROFINET 接口\_1",如下图所示。

| PN3 > 设备和网络      |                            | _ <b>= =</b> ×                        |
|------------------|----------------------------|---------------------------------------|
|                  | 🖉 拓扑视图 🚽 晶 网络视图            | 🔐 设备视图                                |
| 💦 网络 🎦 连接 🛛 田 连接 | 🔽 🖂 关系 📅 🖫 🖽 🛄 🔍 🛨         |                                       |
|                  |                            | ^                                     |
|                  |                            | =                                     |
| PLC_1            | PNIO<br>PN3-1616A DP. UOPM |                                       |
|                  | 未分款<br>法分选择 IO 控制器         |                                       |
|                  | PLC_1.PROFINET接口_1         |                                       |
|                  |                            |                                       |
|                  |                            |                                       |
|                  |                            | ق <b>.</b>                            |
|                  |                            | ····································· |
|                  |                            |                                       |

e. 连接完成后,如下图所示。

| PN3 ▶ 设备和网络     |                            | _ # = ×                                   | ł     |
|-----------------|----------------------------|-------------------------------------------|-------|
|                 |                            | 🛃 拓扑视图 斗 网络视图 📑 设备视图                      | 1     |
| 💦 网络 🔡 连接 🛛 田道接 | 🔽 🗔 🕂 🕅 🗮 🗔 🕄 🕄 🕄          |                                           |       |
|                 |                            | ♀ IO 系统: PLC_1.PROFINET IO-System (100) 🛆 |       |
|                 |                            |                                           |       |
| PLC_1           | PNIO<br>PNR-1616A DB NOBIL |                                           |       |
|                 | PLC_1                      |                                           |       |
|                 |                            |                                           |       |
|                 | PROFINET IO-Syste          |                                           |       |
|                 |                            |                                           |       |
|                 |                            | . 3                                       | 2121E |
|                 |                            |                                           | 0.007 |

f. 单击设备名称, 重命名设备, 如下图所示。

| PN3 > 设备和网络        |                         |                              | _∎≡×          |
|--------------------|-------------------------|------------------------------|---------------|
|                    |                         | 🛃 拓扑视图 🔜 网络视图                | 🔢 设备视图        |
| 💦 网络 🔡 连接 HMI连接    | 🔽 🖂 关系 🕎 🖫 🔲 🔍 🛨        |                              | <b>1</b>      |
|                    |                         | ♀ IO 系统: PLC_1.PROFINET IO-S | ystem (100) 🛆 |
| PLC_1<br>CPU 1214C | PN3-1616A DP-NORM PLC_1 |                              |               |

g. 单击"设备视图"进入设备概览,可以看到拓扑组态信息,包括系统自动分配的 I/O 地址, I/O 地址可以 自行更改,如下图所示。

| PN  | 3 ▶ 未分组的设备 ▶ PN3 [PN3- | 1616A | ]  |      |     |      |           |            |           | _∎≣× |
|-----|------------------------|-------|----|------|-----|------|-----------|------------|-----------|------|
|     |                        |       |    |      |     |      |           | 🛃 拓扑视图 👗 网 | 络视图 📑     | 设备视图 |
|     | 设备概览                   |       |    |      |     |      |           |            |           |      |
|     | ₩ 模块                   |       | 机架 | 插槽   | Ⅰ地址 | Q 地址 | 类型        | 订货号        | 固件        | 注释   |
|     | ▼ PN3                  |       | 0  | 0    |     |      | PN3-1616A | 1234567    | V10.00.00 |      |
|     | PN-IO                  |       | 0  | 0 X1 |     |      | PNIO      |            |           |      |
|     | IN/OUT_1               |       | 0  | 1    | 23  | 23   | IN/OUT    |            | 1.0       |      |
|     |                        |       |    |      |     |      |           |            |           |      |
|     |                        |       |    |      |     |      |           |            |           |      |
|     |                        |       |    |      |     |      |           |            |           |      |
|     |                        |       |    |      |     |      |           |            |           |      |
|     |                        |       |    |      |     |      |           |            |           |      |
| 277 |                        |       |    |      |     |      |           |            |           |      |
| 酈   | -                      |       |    |      |     |      |           |            |           |      |
| 語   |                        |       |    |      |     |      |           |            |           |      |
| 設行  |                        |       |    |      |     |      |           |            |           |      |

#### 7、分配设备名称

a. 切换到"网络视图",右击 PLC 和 PN3 的连接线,选择"分配设备名称",如下图所示。

| PN3 V 设备和网络        |                                                                                                    | – °' –                                    |
|--------------------|----------------------------------------------------------------------------------------------------|-------------------------------------------|
|                    |                                                                                                    | 🛃 拓扑视图 👗 网络视图 📑 设备视图                      |
| 💦 网络 🔡 连接 🛛 HMI 连接 | 🚽 🛯 关系 🕎 📲 📰 🛄 🔍 ±                                                                                              | <b>=</b>                                  |
|                    |                                                                                                    | 耳 IO 系统: PLC_1.PROFINET IO-System (100) 🛕 |
|                    |                                                                                                    | =                                         |
| PLC 1 PN3          | the second second second second second second second second second second second second second second second se | =                                         |
| CPU 1214C PN3-1616 | 5A DP-NORM                                                                                                    |                                           |
| PLC_1              |                                                                                                    |                                           |
|                    |                                                                                                    |                                           |
|                    |                                                                                                    |                                           |
| PLC_1.PROFINET     | X 剪切(T) Ctrl+X                                                                                                  |                                           |
|                    | III 复制(Y) Ctrl+C                                                                                                |                                           |
|                    |                                                                                                    |                                           |
|                    | ★ 刪除(D) Del                                                                                                    |                                           |
|                    | 単命名(N) F2                                                                                                    |                                           |
|                    | 分配给新的 DP 主站/IO 控制器                                                                                              |                                           |
|                    | 编译                                                                                                    |                                           |
|                    | 下载到设备(L) ▶                                                                                                    |                                           |
|                    | ダ 转至在线(N) Ctrl+K                                                                                                |                                           |
|                    | 新<br>新<br>新<br>新<br>新<br>新<br>新<br>新<br>新<br>新<br>新<br>新<br>新<br>新                                              |                                           |
|                    | ◎ 仕我和珍町(D) Ctrl+D ● 供給 (Am)(Am)(Am)(Am)(Am)(Am)(Am)(Am)(Am)(Am)                                                 |                                           |
|                    | Assign PROFIsafe address                                                                                        |                                           |
|                    | □ 接收报警                                                                                                    |                                           |
|                    | 更新并显示强制的操作数                                                                                                    |                                           |
|                    | 显示目录 Ctrl+Shift+C                                                                                               | > 100%                                    |
|                    | 回 届け Alt Enter                                                                                                  |                                           |

b. 弹出"分配 PROFINET 设备名称"窗口,如下图所示。

| 分配 PROFINET 设备名称        | •             |                   |                   |                        |                |                                         | × |
|-------------------------|---------------|-------------------|-------------------|------------------------|----------------|-----------------------------------------|---|
| -                       |               | 组态的 PROFINE       | T设备               |                        |                |                                         |   |
|                         |               | PROFINET设         | 备名称:              | pn3                    |                |                                         |   |
|                         |               | 设                 | 备类型:              | PN3-1616A              |                |                                         |   |
|                         |               | 在线访问              |                   |                        |                |                                         |   |
|                         |               | PG/PC 接口          | 的类型:              | PN/IE                  |                | -                                       |   |
|                         |               | PG/I              | ℃接口:              | 🔊 Realtek PCIe GbE Fam | ily Controller | • 🖲 🖻                                   |   |
|                         |               | 设备过滤器             |                   |                        |                |                                         |   |
|                         |               | 🔽 仅显示同            | - 米刑的设备           |                        |                |                                         |   |
|                         |               |                   | 火车的火车<br>62.果进温的边 | .x.                    |                |                                         |   |
|                         |               |                   |                   | E FEI                  |                |                                         |   |
|                         |               | 11/亚示汉有           | 名称的设备             |                        |                |                                         |   |
|                         | 网络中的可访问       | 节点:               |                   |                        |                |                                         |   |
|                         | IP 地址         | MAC 地址            | 设备                | PROFINET 设备名称          | 状态             |                                         |   |
|                         | 192.168.0.2   | 8C-F3-E7-00-00-48 | PN3-1616A         | pn3-1616a              | 🦺 设备名称不同       |                                         |   |
|                         |               |                   |                   |                        |                |                                         |   |
|                         |               |                   |                   |                        |                |                                         |   |
| - RAME LIERS            |               |                   |                   |                        |                |                                         |   |
|                         |               |                   |                   |                        |                |                                         |   |
|                         |               |                   |                   |                        | 面新列来           | 公司之 公司之 公司之 公司之 公司之 公司之 公司之 公司之 公司之 公司之 | 5 |
|                         |               |                   |                   |                        | 5270129348     | 刀间的白柳                                   |   |
|                         |               |                   |                   |                        |                |                                         |   |
| 卡·伊山卡·哈白·               |               |                   |                   |                        |                |                                         |   |
| 任我倾心信息。                 | ~ ( 土 2 个 ) 。 | ,<br>,            |                   |                        |                |                                         |   |
| 1227t7CJ94 * 124351 * 1 | ГХЩ (774)/ V  |                   |                   |                        |                |                                         |   |
|                         |               |                   |                   |                        |                | ~                                       |   |

查看模块丝印上的 MAC 地址是否与所分配设备名称的 MAC 地址相同。

- ◆ PROFINET 设备名称: "分配 PROFINET 设备名称"中设置的名称。
- ◆ PG/PC 接口的类型: PN/IE。
- ◆ PG/PC 接口:实际使用的网络适配器。

c. 依次选择从站设备,单击"更新列表",单击"分配名称"。查看"网络中的可访问节点"中,节点的状态是否为"确定",如下图所示。

|                      |                | 组态的 PROFINE                            | <b>T</b> 设备 |                      |                 |       |
|----------------------|----------------|----------------------------------------|-------------|----------------------|-----------------|-------|
|                      |                | PROFINET设                              | 备名称:        | pn3                  |                 |       |
|                      |                | 女线法词                                   | 周天王 -       | PN3-1616A            |                 |       |
|                      |                | 10:53(1/) [ <sup>4</sup> ]<br>PG/PC 接口 | 的光刑:        |                      |                 |       |
|                      |                | PG/I                                   | PC 接口:      | Realtek PCIe GbE Far | mily Controller | • • • |
|                      |                | 设备过滤器                                  |             |                      |                 |       |
|                      |                | ☑ 仅見示同-                                | - ** 刑的设备   |                      |                 |       |
|                      |                |                                        | の要体にのない     | 2                    |                 |       |
|                      |                |                                        | (现血铜铁印))    | C 1007               |                 |       |
|                      |                |                                        | 名称的设备       |                      |                 |       |
|                      | 网络中的可访问        | 节点:                                    |             |                      |                 |       |
|                      | IP 地址          | MAC 地址                                 | 设备          | PROFINET 设备名称        | 状态              |       |
| -                    | 192.168.0.2    | 8C-F3-E7-00-00-48                      | PN3-1616A   | pn3                  | 🥑 确定            |       |
|                      |                |                                        |             |                      |                 |       |
|                      |                |                                        |             |                      |                 |       |
|                      |                |                                        |             |                      |                 |       |
| - MAR LED            | <              |                                        |             |                      |                 |       |
|                      |                |                                        |             |                      | 更新列表            | 分配名称  |
|                      |                |                                        |             |                      |                 |       |
|                      |                |                                        |             |                      |                 |       |
| (封);太信自:             |                |                                        |             |                      |                 |       |
| 地索会成。北到1             | 1 个设备(共 2 个)   | 0                                      |             |                      |                 |       |
| 1367777 GH4 * 174351 | 1 20 4 27 - 17 |                                        |             |                      |                 |       |

d. 单击"关闭"。

#### 8、下载组态结构

- a. 在"网络视图"中,选中PLC。
- b. 单击菜单栏中的 🔃 按钮,将当前组态下载到 PLC 中。
- c. 在弹出的"扩展下载到设备"窗口,配置如下图所示。

|                        | រ<br>1 C | 各类型<br>PU 1214C DC/D<br>PG/PC 接口的类<br>PG/PC 接 | 插槽<br>1 X1<br>型: [<br>口: ] | 接口类型<br>PN/IE<br>PN/IE | 地址<br>192.168.0.1     | 子阿<br>PN/IE_1 |       |
|------------------------|----------|-----------------------------------------------|----------------------------|------------------------|-----------------------|---------------|-------|
|                        | 1 C      | PU 1214C DC/D<br>PG/PC 接口的类<br>PG/PC 接        | 1 X1<br>펠: [<br>미: [       | PN/IE                  | 192.168.0.1           | PN/IE_1       |       |
|                        |          | PG/PC 接口的类<br>PG/PC 接                         | 型:<br>口: 〕                 | PN/IE                  |                       | -             | 1     |
|                        |          | PG/PC 接口的类<br>PG/PC 接                         | 型: U<br>미: D               | PN/IE                  |                       |               | •     |
|                        |          | PG/PC接                                        | <b>□</b> : [               | Dealtak PCIa           |                       |               |       |
|                        |          | **ロノス 同らか **                                  |                            | Nur Realter PCIe       | GbE Family Controller | -             | ] 💎 [ |
|                        |          | 接口于网的注                                        | 接: [                       | PN/IE_1                |                       |               | • 💎   |
|                        |          | 第一个网                                          | 关: [                       |                        |                       |               | 1     |
| 选择目 设备                 | 目标设备:    | 设备类型                                          | 接口类                        | 型 地                    | 显示所有兼容的设备<br>3址       | 目标设备          |       |
|                        |          | -                                             | PN/IE                      | 访                      | 前可地址                  | -             |       |
| -                      |          |                                               |                            |                        |                       |               |       |
| 闪烁 LED                 |          |                                               |                            |                        |                       |               |       |
|                        |          |                                               |                            |                        |                       | 开始            | 搜索(S  |
| 线(朳 <sup>(</sup> )):[] |          |                                               |                            |                        | 11/12.小猫疾消息           |               |       |

#### d. 单击"开始搜索"按钮,如下图所示。

| 扩展下载到设备                                                              |                                               |                |             |                               | ×                |
|----------------------------------------------------------------------|-----------------------------------------------|----------------|-------------|-------------------------------|------------------|
|                                                                      | 组态访问节点属于                                      | F "PLC_1"      |             |                               |                  |
|                                                                      | 设备                                            | 设备类型           | 插槽 接口       | 类型 地址                         | 子网               |
| 4                                                                    | PLC_1                                         | CPU 1214C DC/D | 1 X1 PN/IE  | 192.168.0.1                   | PN/IE_1          |
|                                                                      |                                               | PG/PC 接口的线     | 번 : 및 PN/I  | E                             |                  |
|                                                                      |                                               | PG/PC 持        | 養口: 🛛 💹 Rea | tek PCIe GbE Family Controlle | er 💌 💌 💁 .       |
|                                                                      |                                               | 接口/子网的道        | É接: PN/IE_  | 1                             | - 💎              |
|                                                                      |                                               | 第一个网           | 残:          |                               | <b>•</b>         |
|                                                                      | 选择目标设备:                                       |                |             | 显示所有兼容的设                      | <b>₩</b>         |
|                                                                      | 设备                                            | 设备类型           | 接口类型        | 地址                            | 目标设备             |
| ne. — ]                                                              | PLC_1                                         | CPU 1214C DC/D | . PN/IE     | 192.168.0.1                   | PLC_1            |
| -                                                                    | -                                             |                | PN/IE       | 》이미地피                         | _                |
| 🔄 闪烁 LED                                                             |                                               |                |             |                               |                  |
|                                                                      |                                               |                |             |                               | 开始搜索( <u>S</u> ) |
| 在线状态信息:                                                              |                                               |                |             | 📃 仅显示错误消息                     |                  |
| <ul> <li>₽ 已建立与地址为</li> <li>1 扫描已完成。 找</li> <li>2 扫描与信息检索</li> </ul> | 192.168.0.1 的设备连接<br>到了 1 个与 3 可访问设行<br>⊐字成 。 | ≹∘<br>备相兼容的设备。 |             |                               | ▲<br>■           |
| ···? 正在检索设备信则                                                        |                                               |                |             |                               | ~                |
|                                                                      |                                               |                |             | T                             | 或(L) 取消(C)       |

- e. 单击"下载"。
- f. 选择"在不同步的情况下继续",如下图所示。

| 装伐 | 到设备前的软件同步                 |     |                | ×          |
|----|---------------------------|-----|----------------|------------|
| 1  | CPU 包含无法自动同步的更改。          |     |                |            |
| 1  | 软件同步                      | 状态  | 动作             |            |
| 4  | <ul> <li>PLC_1</li> </ul> |     |                |            |
| 4  | ▼ '程序块'                   |     |                |            |
| 4  | Main [OB1]                | 0   | 需要手动同步         |            |
| 4  | ▼ 'PLC 变量'                |     |                |            |
| 4  | 变量                        | 0   | 需要手动同步         |            |
|    |                           |     |                |            |
|    |                           |     |                |            |
|    |                           |     |                |            |
|    |                           |     |                |            |
|    |                           |     |                |            |
|    |                           |     |                |            |
|    |                           |     |                |            |
|    |                           |     |                |            |
|    |                           |     |                |            |
| <  |                           |     |                | >          |
|    |                           |     |                |            |
|    |                           |     |                |            |
|    | 带线内线比较                    |     | · 方工图此的法口      | C6865 2558 |
|    | MDA-112AMAX               | 193 | 12471932031878 | 19894      |

g. 选择"全部停止"。

| t态 | 1 | 目标      | 消息                                                                                      | 动作    |   |
|----|---|---------|-----------------------------------------------------------------------------------------|-------|---|
| 48 | 9 | ▼ PLC_1 | 下载准备就绪。                                                                                 |       |   |
|    | 4 | ▼ 保护    | 保护系统。防止未授权的访问                                                                           |       |   |
|    |   |         | 连接到企业网络或直接连接到 internet 的设备必须采取合适的保护<br>措施以防止未经授权的访问。例如通过使用防火造或网络分段。有<br>关工业安全性的更多信息,请访问 |       |   |
|    | - |         | http://www.siemens.com/industrialsecurity                                               |       |   |
|    | 4 | ▶ 不同的模块 | 已组态模块与目标模块(在线)之间的差异                                                                     |       |   |
|    | 0 | ▶ 停止模块  | 模块因下载到设备而停止。                                                                            | 全部停止  | • |
|    | 0 | ▶ 设备组态  | 關除并替換目标中的系统数据                                                                           | 下载到设备 |   |
|    | 0 | ▶ 软件    | 将软件下载到设备                                                                                | 一致性下數 |   |
|    |   |         |                                                                                         |       | > |

- h. 单击"装载"。
- i. 单击"完成"。
- j. 将设备重新上电。

#### 9、通讯连接

a. 单击 按钮, 之后单击"转至在线"按钮, 图标均为绿色即连接成功, 如下图所示。

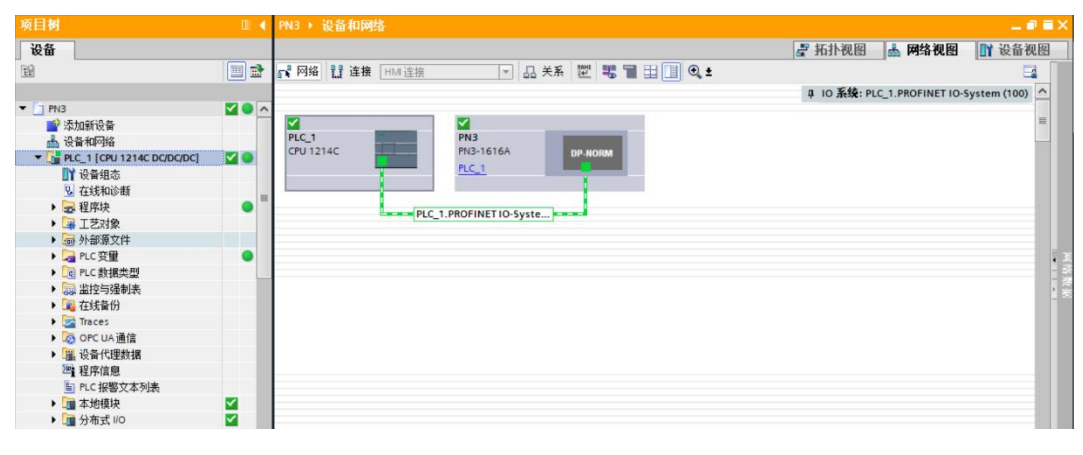

#### 10、 参数设置

# a. 打开"网络视图",在离线状态下,右击模块视图图标部分,单击"属性",如下图所示。

| PN3 ▶ 设备和网络                            |                                                                                                    |                                                                                                    |                  |
|----------------------------------------|----------------------------------------------------------------------------------------------------|----------------------------------------------------------------------------------------------------|------------------|
|                                        |                                                                                                    | 🔓 拓扑视图 🚽 🚠 网络视图                                                                                                    | 🛛 📑 设备视图         |
| 💦 网络 🔡 连接 🛛 HMI 连接 🔤 🔽 🖓 🔐 🛃           | 🖁 🖬 🖽 🛄 🍳 ±                                                                                                   |                                                                                                    |                  |
|                                        |                                                                                                    | 平 IO 系统: PLC_1.PROFINET I                                                                                                    | 0-System (100) 🛕 |
| PLC_1<br>CPU 1214C PN3 PN3-1616A PLC_1 | <b>设备组态</b><br>更改设备<br><b>9 IO 设备名称写入到 MMC 1</b><br>自动设备工具                                                    | ŧ                                                                                                    | =                |
| PLC_1.PROFINET IO-Syste                | 剪切(T) C                                                                                                    | trl+X                                                                                                    |                  |
|                                        | <b>夏制(Y) C</b><br>法叫(P) C                                                                                     | trl+C                                                                                                    |                  |
|                                        | - 日本(の)                                                                                                    | Del                                                                                                    |                  |
|                                        | 重命名(N)                                                                                                    | F2                                                                                                    |                  |
|                                        | 分配给新的 DP 主站/IO 控制器<br>断开 DP 主站系统 / IO 系统连<br>突出显示 DP 主站系统 / IO 系                                              | 器<br>接<br>统                                                                                                    | 100              |
| <u>a</u>                               | 专到拍扑视图                                                                                                    |                                                                                                    |                  |
|                                        | 扁译<br>下数到设备(L)<br>6至至低线(N) C<br>6至至低线(F) C1<br>生线和诊断(D) C1<br>分配设备名称<br>多收报警<br>更新并显示没量制的操作数<br>3三三二 C1 c1 c2 | Implementation           Implementation           Implementation |                  |
| Š.                                     | 尼示日求 Ctrl+Sh                                                                                                  |                                                                                                    |                  |
|                                        | 导出模块标登条(L)                                                                                                    |                                                                                                    |                  |
|                                        | 惠性 Alt+E                                                                                                    | Enter                                                                                                    |                  |
|                                        |                                                                                                    |                                                                                                    |                  |

b. 在属性页面,单击"模块参数",如下图所示。参数可以根据实际使用需要进行配置,配置完成后,重新 下载程序至 PLC 中, PLC 与模块需要重新上电。

| PN3 [PN3-1616A]           |                                                       |              | 🔍 属性 | 1 信息 | 🖁 诊断 |   |
|---------------------------|-------------------------------------------------------|--------------|------|------|------|---|
| 常規 10 变量                  | 系统常数  文本                                              |              | -    |      |      |   |
| ▶ 常规<br>▼ PROFINET接口 [X1] | 模块参数                                                  |              |      |      |      |   |
| 常规<br>以太网地址               | MODULE PARAMETER                                      |              |      |      |      |   |
| ▶ 高级选项<br>标识与维护           | Data Clear or Hold Settings:<br>Digital Input Filter: | Clear<br>3ms |      |      |      | • |
| 模块参数<br>Shared Device     | -                                                     |              |      |      |      |   |

#### 11、 功能验证

a. 展开左侧的项目导航,选择"监控与强制表",如下图所示。

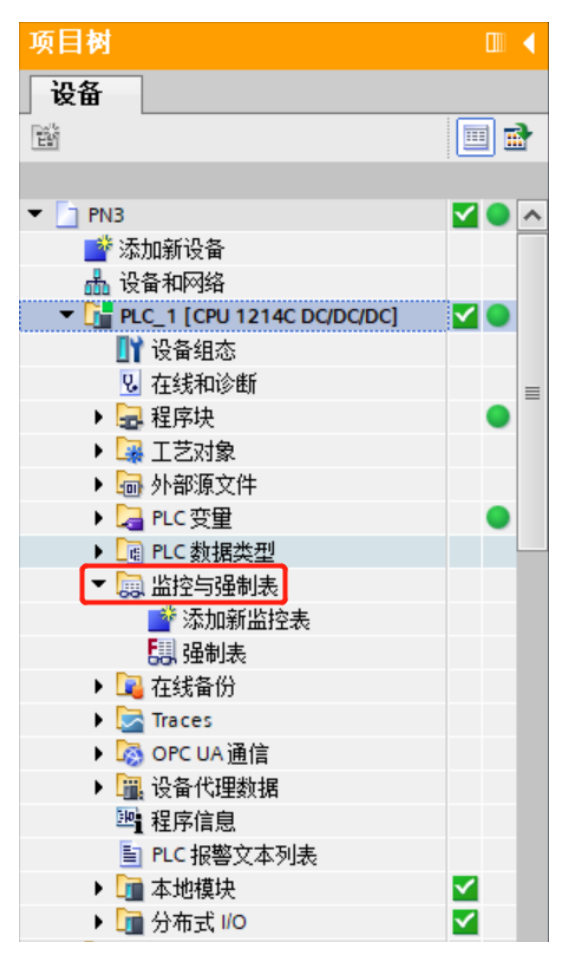

b. 双击"添加新监控表",系统新增监控表,如下图所示。

|            | PN3 | PLC_1 [ | CPU 1214C | DC/DC/DC] 🕨 🖁                                                                                                    | 控与强制表 🕨 🖁                                                                                                    | 控表_1                                                                                                    |                                                                                                  |                                                                                                    | -                                                                                                    | <b>■</b> ■ ×                                                                                                    |
|------------|-----|---------|-----------|----------------------------------------------------------------------------------------------------|----------------------------------------------------------------------------------------------------|----------------------------------------------------------------------------------------------------|--------------------------------------------------------------------------------------------------|----------------------------------------------------------------------------------------------------|----------------------------------------------------------------------------------------------------|----------------------------------------------------------------------------------------------------|
|            |     |         |           |                                                                                                    |                                                                                                    |                                                                                                    |                                                                                                  |                                                                                                    |                                                                                                    |                                                                                                    |
| 🔲 🖻        | 2   | e 🔬 🖌   | 10 91 9   | 1 1 1 1 1 1 1 1 1 1 1 1 1 1 1 1 1 1 1                                                                                                    |                                                                                                    |                                                                                                    |                                                                                                  |                                                                                                    |                                                                                                    |                                                                                                    |
|            | - i | 名称      |           | 地址                                                                                                    | 显示格式                                                                                                    | 监视值                                                                                                    | 修改值                                                                                              | 9                                                                                                    | 注释                                                                                                    |                                                                                                    |
| <b>2</b>   | 1   |         |           | <新増>                                                                                                    |                                                                                                    |                                                                                                    |                                                                                                  |                                                                                                    |                                                                                                    |                                                                                                    |
|            |     |         |           |                                                                                                    |                                                                                                    |                                                                                                    |                                                                                                  |                                                                                                    |                                                                                                    |                                                                                                    |
|            |     |         |           |                                                                                                    |                                                                                                    |                                                                                                    |                                                                                                  |                                                                                                    |                                                                                                    |                                                                                                    |
| <b>V</b> • |     |         |           |                                                                                                    |                                                                                                    |                                                                                                    |                                                                                                  |                                                                                                    |                                                                                                    |                                                                                                    |
|            |     |         |           |                                                                                                    |                                                                                                    |                                                                                                    |                                                                                                  |                                                                                                    |                                                                                                    |                                                                                                    |
| =          |     |         |           |                                                                                                    |                                                                                                    |                                                                                                    |                                                                                                  |                                                                                                    |                                                                                                    |                                                                                                    |
| •          |     |         |           |                                                                                                    |                                                                                                    |                                                                                                    |                                                                                                  |                                                                                                    |                                                                                                    |                                                                                                    |
|            |     |         |           |                                                                                                    |                                                                                                    |                                                                                                    |                                                                                                  |                                                                                                    |                                                                                                    |                                                                                                    |
|            |     |         |           |                                                                                                    |                                                                                                    |                                                                                                    |                                                                                                  |                                                                                                    |                                                                                                    |                                                                                                    |
| •          |     |         |           |                                                                                                    |                                                                                                    |                                                                                                    |                                                                                                  |                                                                                                    |                                                                                                    |                                                                                                    |
|            |     |         |           |                                                                                                    |                                                                                                    |                                                                                                    |                                                                                                  |                                                                                                    |                                                                                                    |                                                                                                    |
|            |     |         |           |                                                                                                    |                                                                                                    |                                                                                                    |                                                                                                  |                                                                                                    |                                                                                                    |                                                                                                    |
|            |     |         |           |                                                                                                    |                                                                                                    |                                                                                                    |                                                                                                  |                                                                                                    |                                                                                                    |                                                                                                    |
|            |     |         |           |                                                                                                    |                                                                                                    |                                                                                                    |                                                                                                  |                                                                                                    |                                                                                                    |                                                                                                    |
|            |     |         |           |                                                                                                    |                                                                                                    |                                                                                                    |                                                                                                  |                                                                                                    |                                                                                                    |                                                                                                    |
|            |     |         |           |                                                                                                    |                                                                                                    |                                                                                                    |                                                                                                  |                                                                                                    |                                                                                                    |                                                                                                    |
|            |     |         |           |                                                                                                    |                                                                                                    |                                                                                                    |                                                                                                  |                                                                                                    |                                                                                                    |                                                                                                    |
|            |     |         |           |                                                                                                    |                                                                                                    |                                                                                                    |                                                                                                  |                                                                                                    |                                                                                                    |                                                                                                    |
|            |     |         |           |                                                                                                    |                                                                                                    |                                                                                                    |                                                                                                  |                                                                                                    |                                                                                                    |                                                                                                    |
|            |     |         |           |                                                                                                    |                                                                                                    |                                                                                                    |                                                                                                  |                                                                                                    |                                                                                                    |                                                                                                    |
|            |     |         |           |                                                                                                    |                                                                                                    |                                                                                                    |                                                                                                  |                                                                                                    |                                                                                                    |                                                                                                    |
| <b>~</b>   |     |         |           |                                                                                                    |                                                                                                    |                                                                                                    |                                                                                                  |                                                                                                    |                                                                                                    |                                                                                                    |
| <b>~</b>   |     |         |           |                                                                                                    |                                                                                                    |                                                                                                    |                                                                                                  |                                                                                                    |                                                                                                    |                                                                                                    |
|            |     |         |           | Image: Second second secon | Image: Section 2014       Image: Section 2014       Image: Section 2014 | ■       PN3 + PLC_1 (CPU 1214C DOCDOC) + 监控与强制表 + 监         ■       ●         ●       ●         ●       ●         ●       ●         ●       ●         ●       ●         ●       ●         ●       ●         ●       ●         ●       ●         ●       ●         ●       ●         ●       ●         ●       ●         ●       ●         ●       ●         ●       ●         ●       ●         ●       ●         ●       ●         ●       ●         ●       ●         ●       ●         ●       ●         ●       ●         ●       ●         ●       ●         ●       ●         ●       ●         ●       ●         ●       ●         ●       ●         ●       ●         ●       ●         ●       ●         ●       ●         ● | (PX3 → PLC_1 [CPU 1214C DC/DC/DC] ) 监控与强制表 → 监控表 1     (DT 2 = 2 = 2 = 2 = 2 = 2 = 2 = 2 = 2 = 2 | PN3 → PLC_1 (CPU 1214C DOCDOC) → 监控与强制表 → 监控表 1         Image: Sector of the sector of the sector | PN3 → PLC_1 (CPU 1214C DOCDOC) → 监控与强制表 → 监控支         Image: Sector of the sector of the sector o | PN3 > PK_C_1 (CPU 1214C DOCDOC) > 监控与强制表 > 监控夫         ●       ●         ●       ●         ●       ●         ●       ●         ●       ●         ●       ●         ●       ●         ●       ●         ●       ●         ●       ●         ●       ●         ●       ●         ●       ●         ●       ●         ●       ●         ●       ●         ●       ●         ●       ●         ●       ●         ●       ●         ●       ●         ●       ●         ●       ●         ●       ●         ●       ●         ●       ●         ●       ●         ●       ●         ●       ●         ●       ●         ●       ●         ●       ●         ●       ●         ●       ●         ●       ●         ●       ●         ●       ● |

c. 打开"设备视图",查看设备概览中模块 PN3-1616A 的通道 Q 地址(输出信号的通道地址)和 I 地址 (输入信号的通道地址)。

例如查看到 PN3-1616A 模块的"Q 地址"为 2~3, "I 地址"为 2~3, 如下图所示。

| PN3 🕨 未分组的设备 🕨 PN3 [PN3-161 | 6A] |      |      |      |           |          |           |      |
|-----------------------------|-----|------|------|------|-----------|----------|-----------|------|
|                             |     |      |      |      |           | 🔓 拓扑视图 🔒 | 网络视图 📑    | 设备视图 |
| 设备概览                        |     |      |      |      |           |          |           |      |
| ₩ 模块                        | 机架  | 插槽   | 1 地址 | Q 地址 | 类型        | 订货号      | 固件        | 注释   |
| 🗹 🔻 PN3                     | 0   | 0    |      |      | PN3-1616A | 1234567  | V10.00.00 |      |
| PN-IO                       | 0   | 0 X1 |      |      | PNIO      |          |           |      |
| IN/OUT_1                    | 0   | 1    | 23   | 23   | IN/OUT    |          | 1.0       |      |

- d. 在监控表的地址单元格填写输入输出通道地址,如写入"QB2"、"QB3"、"IB2"、"IB3"按"回车 键",全部填写完毕后,单击 ── 按钮,对数据进行监控。
- e. 在 QB2 的"修改值"单元格输入"1",单击 74 按钮写入,看到对应通道指示灯亮起,如下图所示。

| PN: | S 🕨 PL                                  | .C_1 [CPU 1214C I | DODODCI 🕨 🛗 | 全与强制表 🕨 🚊 | <b>拴</b> 衣_1 |       |     |    |      |
|-----|-----------------------------------------|-------------------|-------------|-----------|--------------|-------|-----|----|------|
|     |                                         |                   |             |           |              |       |     |    |      |
| \$  | # # 1 1 1 1 1 1 1 1 1 1 1 1 1 1 1 1 1 1 |                   |             |           |              |       |     |    |      |
|     | i                                       | 名称                | 地址          | 显示格式      | 监视值          | 修改值   | 9   | 注释 | 变量注释 |
| 1   |                                         |                   | %QB2        | 十六进制 🔽    | 16#01        | 16#01 | 🗹 🔺 |    |      |
| 2   |                                         |                   | %QB3        | 十六进制      | 16#00        |       |     |    |      |
| 3   |                                         |                   | %IB2        | 十六进制      | 16#00        |       |     |    |      |
| 4   |                                         |                   | %IB3        | 十六进制      | 16#00        |       |     |    |      |
| 5   |                                         |                   | <新増>        |           |              |       |     |    |      |
|     |                                         |                   |             |           |              |       |     |    |      |

f. 当模块的输入通道 2 输入有效电压时,可以在 IB1 中监视到输入值,如下图所示。

| PN3 | → Pl | .C_1 [CPU 1214C | DC/DC/DC] ) 监 | 空与强制表 🕨 监 | 控表_1  |       |     |    | _ 🖬 🖬 🗙 |
|-----|------|-----------------|---------------|-----------|-------|-------|-----|----|---------|
|     |      |                 |               |           |       |       |     |    |         |
|     | Ē u  | ž 🕼 🛛 🖗 🕅       | A 🖹 🐴         |           |       |       |     |    |         |
|     | i    | 名称              | 地址            | 显示格式      | 监视值   | 修改值   | 9   | 注释 | 变量注释    |
| 1   |      | <b></b>         | %QB2          | 十六进制 💽    | 16#01 | 16#01 | 🗹 🔔 |    |         |
| 2   |      |                 | %QB3          | 十六进制      | 16#00 |       |     |    |         |
| 3   |      |                 | %IB2          | 十六进制      | 16#02 |       |     |    |         |
| 4   |      |                 | %IB3          | 十六进制      | 16#00 |       |     |    |         |
| 5   |      |                 | <新増>          |           |       |       |     |    |         |

#### 7.2.2在 STEP 7-MicroWIN SMART 软件环境下的应用

#### 1、准备工作

#### ● 硬件环境

- ▶ 模块型号 PN3-1616A
- > 计算机一台,预装 STEP 7-MicroWIN SMART V2.6 软件
- ➢ PROFINET 专用屏蔽电缆
- ▶ 西门子 PLC 一台,本说明以西门子 S7-200 SMART 为例
- > 开关电源一台
- > 模块安装导轨及导轨固定件
- ➤ 设备配置文件 配置文件获取地址: <u>https://www.solidotech.com/documents/configfile</u>
- 硬件组态及接线
   请按照 "5 安装和拆卸"和 "6 接线"要求操作
- 2、添加 PLC
  - a. 打开 STEP 7-MicroWIN SMART 软件。
  - b. 双击左侧导航树 CPU ST30 按钮, 弹出"系统块"窗口, 选择 PLC 对应的 CPU 型号, 单击"确定"按钮, 如下图所示。

| 📺 🗋 🐸 层 🏶 🗧                           |       |         |                                              |                    |                   | 项目 1    | - STEP 7-Micro/WIN SMAR | r    |   |
|---------------------------------------|-------|---------|----------------------------------------------|--------------------|-------------------|---------|-------------------------|------|---|
| 文件 编辑 视图 PLC 认                        | 周试 工具 | 系统      | 块                                            |                    |                   |         |                         |      | × |
| 📍 🥆 💕 打开 📗 📄 🔿 导入 🔹 📝                 |       |         | 模块                                           | 版本                 | 输入                | 输出      | 订货号                     | ^    |   |
| - 🔄 🚰 対 🗂 🖓 🖓 👘 🦷                     |       | CPU     | CPU ST30 (DC/DC/D(-                          | V02.06.00          | 10.0              | Q0.0    | 6ES7 288-1ST30-0AA1     |      |   |
| 新建 保存 上                               | 传下载   | ∮SB     | CPU ST20 (DC/DC/DC)                          |                    |                   |         |                         |      |   |
| += //-                                |       | EM      | CPU ST30 (DC/DC/DC)                          |                    |                   |         |                         |      |   |
|                                       | 传达    | EM      | CPU ST60 (DC/DC/DC)                          |                    |                   |         |                         |      | _ |
| 主要                                    |       | О ЕМ    | CPU SR20 (AC/DC/Rela                         |                    |                   |         |                         |      | 6 |
|                                       | 4     | EM      | CPU SR30 (AC/DC/Rela<br>CPU SR40 (AC/DC/Rela |                    |                   |         |                         | ×    |   |
| ₽                                     |       | 명호 🗖 通( | CPU SR60 (AC/DC/Rela                         | 端口                 |                   |         |                         |      |   |
|                                       | 1 1   | □ 数1    | CPU CR20s (AC/DC/Re                          | p 抽计数据固定           | 2为下面6             | h值. 不自  | 领荷过其它方式面改               |      |   |
| E CPU ST30                            |       | E 11    | CPU CR30s (AC/DC/Re<br>CPU CR40s (AC/DC/Re   | *******            | L) )   min        |         |                         |      |   |
|                                       |       |         | CPU CR60s (AC/DC/Re                          |                    | IP 地址:            |         |                         |      |   |
|                                       |       | ■ 数3    | CPU CR40 (AC/DC/Rela                         |                    | त्वन नेहीड प्रत्य |         |                         |      |   |
| ⊞□ 数据块                                |       | □ 保持    |                                              |                    | 144708/11-9:      | 1       |                         |      |   |
|                                       |       |         | E                                            | 默                  | 认网关:              |         |                         |      |   |
| ■                                     | 2     | 俞入 74   |                                              |                    |                   |         |                         |      |   |
| ●                                     |       |         |                                              |                    | 站名称:              |         |                         |      |   |
|                                       |       | _       | 背景时                                          | íal                |                   |         |                         |      |   |
|                                       |       |         | 11 10 11                                     | 이 지 (는 네이 타 프 그) 그 | (5 500            | ~       |                         |      |   |
|                                       |       |         | 近月                                           | 3團16宵京时間           | (5 - 509          | 6)      |                         |      |   |
| ● 时钟                                  | 3 1   | 俞入      | 10                                           | •                  |                   |         |                         |      |   |
| ∞ 3 通信                                |       | 100 Z S |                                              |                    |                   |         |                         |      |   |
|                                       |       |         | RS485                                        | 端口                 |                   |         |                         |      |   |
| 山山 枝架                                 |       | 1       | 通过                                           | t RS485 设置词        | 可调整 PL            | C和HMI   | 设备用来通信的通信参数             |      |   |
| ■ ■ 浮点运算                              |       |         |                                              |                    |                   |         |                         |      |   |
| ●圖 整数运算                               |       |         |                                              |                    | 地址:               | 2       | •                       |      |   |
| □                                     | 4     | 俞入      |                                              |                    | 2010-00-00        | 0 6 Kh  |                         |      |   |
| □──────────────────────────────────── |       |         |                                              |                    | (双1分平)            | 19.0 KD |                         |      |   |
|                                       |       | _       |                                              |                    |                   |         |                         |      |   |
| ━ 🔤 移位/循环                             |       |         |                                              |                    |                   |         |                         |      |   |
|                                       | <     |         |                                              |                    |                   |         |                         |      | _ |
| 田                                     | 符号    | 表       |                                              |                    |                   |         |                         |      |   |
| B-B PROFINET                          | 0-    | ×       |                                              |                    |                   |         |                         | 确定 职 | 消 |
| ₽圓库                                   | ✓ □ 役 | 汚.      |                                              |                    |                   |         |                         |      |   |
| 项目树                                   | INS 🌒 | 未连接     |                                              |                    |                   |         |                         |      |   |

c. 单击左侧导航树 👤 通信 按钮, 弹出"通信"窗口, 切换通信接口为 PLC 实际使用的接口, 单击"查找

CPU"按钮,查找到 PLC,如下图所示。

| 📺 🗋 🐸 🖶 🖨 🗧                                                                                                    | 项目 1 - STEF                                                                                                    | P 7-Micro/WIN SMART                                                                                              |
|----------------------------------------------------------------------------------------------------|----------------------------------------------------------------------------------------------------|----------------------------------------------------------------------------------------------------|
| 文件 编辑 视图 PLC 调试                                                                                                    | 工具 帮助                                                                                                    |                                                                                                    |
| → ○<br>→ ☆ 方开<br>→ ☆ 方用<br>→ ☆ 号日 →<br>新建<br>・ 保存<br>→ 上一个 →<br>↓ ↓ ↓                                                                                                    | 小阪院         プ項目         資創建           ブロの設置         ブロの設置         グPOU         ジガガ文件表           ブロの設置         グタロレ         ジガガ文件表         GSDML                                                         |                                                                                                    |
| 操作 传                                                                                                    | 通信                                                                                                    | ×                                                                                                    |
| 主要 項 三 単 二 単 早 ○ ● ○ 加目 - ○ F □ ● ○ 野 - ○ F □ □ ● ○ 野 - ○ F □ 5 T 30 - ○ F □ 5 T 30 - ○ F □ 5 T 50 - ○ F □ 5 T 50< | <ul> <li>通信接口<br/>Realtek PCIe GbE Family Controller.TCPIP.1 </li> <li>福 探討 CPU</li> <li>□ 192.168.0.1 (plc200smart)</li> <li>□ 添加 CPU</li> <li>□ 認知 CPU</li> <li>□ 認知 CPU</li> <li>□ 認知 CPU</li> </ul> | 按下 "编辑" 按钮以更改所选 CPU 的 IP 数据和站各称。按下 "闪烁指<br>示灯" 按钮使 CPU 的 LED 持续闪烁。以便目调线到连接的 CPU.<br>MAC 地址<br>[8C:F3:19:71:15:DB |
| <ul> <li>● 浮点运算</li> <li>● 窒敷近算</li> <li>● ● 中断</li> <li>● ● ● 中断</li> <li>● ◎ 逻辑运算</li> <li>申 ◎ 逻辑运算</li> <li>申 ◎ 逻辑运算</li> </ul>                                                                                                    | 5                                                                                                    |                                                                                                    |

d. 单击通信窗口中的"编辑"按钮,编辑按钮切换为设置按钮, IP 地址输入框点亮,修改 IP 地址与电脑接口的 IP 地址同网段,修改完成后,再次单击"设置"按钮,设置完成后单击"确定"按钮,如下图所示。
 注意:可以只修改电脑以太网接口的 IP 地址,与 PLC 地址同网段即可。

| 通信                                                 | ×                                                                                |
|----------------------------------------------------|----------------------------------------------------------------------------------|
| 通信接口<br>Realtek PCIe GbE Family Controller.TCPIP.1 | 按下 "编辑" 按钮以更改所选 CPU 的 IP 数据和站名称。按下 "闪烁指<br>示灯" 按钮使 CPU 的 LED 持续闪烁,以便目测找到连接的 CPU. |
| 2a 添加 CPU                                          | MAC 地址<br>8C:F3:19:71:15:DB                                                      |
|                                                    | IP 地址<br>192.168.0.1<br>设置                                                       |
|                                                    | 子网掩码<br>255.255.255.0                                                            |
|                                                    | 默认网关<br>0 . 0 . 0 . 0                                                            |
|                                                    | 站名称(ASCII 字符 a-z、0-9、- 和 .)<br>plc200smart                                       |
|                                                    |                                                                                  |
|                                                    | 确定 取消                                                                            |
|                                                    |                                                                                  |

#### 3、导入 GSD 文件

a. 单击菜单栏"文件-> GSDML管理",单击 GSDML管理窗口中的"浏览"按钮,选择要导入的 GSDML 文件,单击"确认"按钮,如下图所示。

| 📻 🗋 🐸 🖬 🏶 ) =                                                                                                    | 项目 1 - STEP 7-Micro/WIN SMART                                                                                                    |
|----------------------------------------------------------------------------------------------------|----------------------------------------------------------------------------------------------------|
| 文件 编辑 视图 PLC                                                                                                    | 调试 工具 帮助                                                                                                    |
|                                                                                                    | 小口口         小口口         小口         小口         小口         小口         小口         小口         小口         小口         小口         小口         小口         小口         小口         小口         小口         小口         小口         小口         小口         小口         小口         小口         小口         小口                                                                                                    |
| 主要                                                                                                    |                                                                                                    |
|                                                                                                    | SJUNLER A                                                                                                    |
| □ 项目1<br>                                                                                                    | IN 21<br>可用"GSDML 管理"来为 PROFINET 安装和删除 GSDML 文件。                                                                                                    |
| □ □ 符号表                                                                                                    | 导入的 GSDML 文件                                                                                                    |
| <ul> <li>申 → 状态图表</li> <li>申 → 数据块</li> <li>→ → 系统块</li> <li>申 → 交叉引用</li> <li>→ 型 通信</li> </ul>                           | 文件名         安装日期         状态           1         ▼         GSDML-V2.9-Sdot-PN3-1616A_v1 0.00-20181126.xml         2023-03-27 15.13 正常                                                                                                    |
| <ul> <li>□ □ □ □ □ □</li> <li>□ □ □ □ □</li> <li>□ □ □ □</li> <li>□ □ 収蔵夫</li> <li>□ □ □</li> <li>□ □ □ 辺辺報</li> </ul>     |                                                                                                    |
| ···································                                                                                        |                                                                                                    |
| <ul> <li>→ 平明</li> <li>→ 建場ご算</li> <li>→ 体送</li> <li>→ 確保生空制</li> <li>→ 電程子空制</li> <li>→ 電程子空制</li> <li>→ = 本行車</li> </ul> | P入新的 GSDML     D:\                                                                                                    |
| e _ = 表格<br>e _ 3 定时器<br>e _ 2 PROFINET<br>e _ 3 库                                                                         | (i ( + > h) ) (相志 1/<br>○ ( 何 得ま ) (明志 ) ( 前 秋本 ( 雨 秋本 ( 雨 ★ ( 雨 ★ ( 雨 ★ ( 雨 ★ ( 雨 ★ ( 雨 ★ ( 雨 ★ ( 雨 ★ ( 雨 ★ ( 雨 ★ ( 雨 ★ ( 雨 ★ ( 雨 ★ ( 雨 ★ ( 雨 ★ ( 雨 ★ ( 雨 ★ ( 雨 ★ ( 雨 ★ ( 雨 ★ ( 雨 ★ ( 雨 ★ ( 雨 ★ ( 雨 ★ ( 雨 ★ ( 雨 ★ ( 雨 ★ ( 雨 ★ ( 雨 ★ ( 雨 ★ ( 雨 ★ ( 雨 ★ ( 雨 ★ ( 雨 ★ ( п ★ ( 雨 ★ ( п ★ ( п ★ ( п ★ ( п ★ ( п ★ ( п ★ ( п ★ ( п ★ ( п ★ ( п ★ ( п ★ ( п ★ ( п ★ ( п ★ ( п ★ ( n ★ ( п ★ ( п ★ ( п ★ ( п ★ ( п ★ ( п ★ ( п ★ ( п ★ ( п ★ ( п ★ ( п ★ ( n ★ ( п ★ ( п ★ ( п ★ ( п ★ ( п ★ ( п ★ ( n ★ ( n + h = h = h = h = h = h = h = h = h = h |
| 项目树                                                                                                    | INS 💧 已连接 192.168.0.1 STOP                                                                                                    |

#### 4、查找设备

a. 单击菜单栏"工具-> 查找 PROFINET 设备",弹出查找 PROFINET 设备窗口,切换通信接口为 PLC 实际使用的接口,单击"查找设备",如下图所示。

| 📺 🗋 🐸 层 🏶 🗧                                                                     |                                                                                                    | 项目 1 - STEP 7-Micro/WIN SMART                                                                                                    |
|---------------------------------------------------------------------------------|----------------------------------------------------------------------------------------------------|----------------------------------------------------------------------------------------------------|
| 文件 编辑 视图 PLC 调调                                                                 | 式 工具 帮助                                                                                                    |                                                                                                    |
| ▲ 本 本 本 本 本 本 本 本 本 本 本 本 本 本 本 本 本 本 示 へ 本 本 示 へ 向导                            | SeVPut 数据日志 PROFINET Web 服务器     DE     DE | SMART<br>直找<br>PROFINET 设备<br>工具<br>と 通<br>は<br>の<br>正<br>当<br>度<br>正<br>当<br>度<br>正<br>う<br>置<br>課<br>送<br>の<br>送<br>の<br>正<br>う<br>置<br>課<br>送<br>の<br>送<br>の<br>正<br>う<br>置<br>理<br>送<br>の<br>、<br>の<br>日<br>見<br>の<br>の<br>の<br>の<br>の<br>の<br>の<br>の<br>の<br>の<br>の<br>の<br>の |
| 主要                                                                              | 후 🕥 🔿 🏹 👍 н佳 🗸 🚛 天哉 🚛 🗌 急 插入 🗸 반영태양                                                                                                    | $\neg \boxdot $                                                                                                    |
| a 🗉 🖻 🖻 🖳                                                                       | ₫ 查找PROFINET设备                                                                                                    | X                                                                                                    |
| □-参项目1<br>ジ新増功能<br>■ CPU ST30<br>□■ 程序块                                         | ▲<br>1<br>通信按□<br>Realtek PCIe GbE Family Controller.TCPIP.1                                                                                                    | 按下"编辑"按钮以更改所进设备的名字。按下"闪烁指示灯"按钮使设备<br>▼ 的LED持续闪烁,以便目测连接的设备。                                                                                                    |
| <ul> <li>⊕-□ 符号表</li> <li>⊕-□ 状态图表</li> <li>⊕-□ 数据块</li> <li>⇒ State</li> </ul> | e → PN3-1616A<br>= 192.168.0.2 (pn3)                                                                                                    | MRC 39加<br>BC:F3:E7:00:00:48 闪烁指示灯                                                                                                    |
|                                                                                 | 2 <                                                                                                    | 192.168.0.2<br>子网推码                                                                                                    |
| □□ 工具<br>□□ 指令<br>□ 收藏夹                                                         | 状之                                                                                                    | 255.255.255.0                                                                                                    |
| B→ ● 包逻辑<br>B→ □ 时钟<br>B→ □ 通信                                                  | 1 2                                                                                                    |                                                                                                    |
|                                                                                 | 3 4                                                                                                    | port-n(n=0.9)"开始,不可以 ()"和 () 结束。)                                                                                                    |
|                                                                                 |                                                                                                    |                                                                                                    |
|                                                                                 | 查找设备                                                                                                    |                                                                                                    |
| □                                                                               |                                                                                                    | 取2分                                                                                                    |
| 用                                                                               |                                                                                                    |                                                                                                    |
| ●-□库                                                                            | ✓ ○ 符号表 Ⅲ 状态图表 Ⅰ 数据块                                                                                                    | <                                                                                                    |
| - 坝日树                                                                           | NS UE建接 192.168.0.1 STOP                                                                                                    |                                                                                                    |

b. 单击"编辑"按钮可以编辑模块名称,编辑完成后,单击"设置"按钮,如下图所示。

| 查找PROFINET设备                                            | ×                                                                                                    |
|---------------------------------------------------------|----------------------------------------------------------------------------------------------------|
| 通信接口<br>Realtek PCIe GbE Family Controller.TCPIP.1      | 按下"编辑"按钮以更改所选设备的名字。按下"闪烁指示灯"按钮使设备<br>的LED持续闪烁,以便目测连接的设备。                                             |
| ■ PROFINET 设备<br>= ■ PN3-1616A<br>= ■ 192.168.0.2 (pn3) | MAC 地址<br>8C:F3:E7:00:00:48                                                                          |
|                                                         | IP 地址<br>192.168.0.2                                                                                 |
|                                                         | 子网掩码<br>255.255.255.0                                                                                |
|                                                         | 默认网关<br>192.168.0.2                                                                                  |
|                                                         | 站名称 (中文,ASCII字符 'a'-z','0'-'9','.' 和 '-'。不可以 '.' ,'-' 和 '<br>port-n(n=09)' 开始,不可以 '.' 和 '-' 结束。)<br> |
|                                                         | pn3 设置                                                                                               |
|                                                         | 转换后的名称: pn3                                                                                          |
| 查找设备                                                    |                                                                                                    |
|                                                         | 取消                                                                                                   |

#### 5、组态 PROFINET 网络

a. 单击菜单栏"工具-> PROFINET",打开 PROFINET 配置向导,如下图所示。

| 📺 🗋 🗃 🖨 🗧                                       | 项目 1 - STEP 7-Micro/WIN SMA | RT         |
|-------------------------------------------------|-----------------------------|------------|
| 文件 编辑 视图 PLC 调试 工具 帮助                           |                             |            |
| ※ 꽃 창 창 참 荪조건 끄                                 | 🖂 🔤 省 👬 🐺                   | 2 Contract |
| 高速计数器 运动 PID PWM 文本显示 Get/Put 数据日志 PROFINET Web | 运动控制面板 PID SMART 查找 证书管理    | 选项         |
| 版务器                                             | 控制面板 驱动器组态 ▼ PROFINET 设备    | VI.388     |
| 同导                                              | 工具                          | 汉直         |

b. 在 PROFINET 配置向导页面,选择 PLC 的角色为"控制器",如下图所示。

| PROFINET 配置向导                                  |                                      |                          | ×    |
|------------------------------------------------|--------------------------------------|--------------------------|------|
| ■ PROFINET网络<br>■ 控制器(CPU ST30_plc200smart) 简介 | 此向导允许您逐步地配置 PROFINET 网络。PROFINET 配置信 | 息在项目中生成并存储,可和项目一起下载到 PL( | : ф. |
| PLC/10 (%)                                     | 选择凡(2的角色)                            |                          |      |
|                                                | ☐ 智能设备<br>□ PROFINET 接口参数由上位控制器分配    |                          |      |
| 以太网端口                                          | <b>6</b> 周宁ID 被排和法名                  | 通信 ###### 1000           | ms   |
|                                                | IP 地址: 192 . 168 . 0 . 1             | 启动时间, 10000              | ms   |
|                                                | 子网掩码。 255 . 255 . 255 . 0            | ,                        |      |
|                                                | 默认网关; 0 . 0 . 0 . 0                  |                          |      |
|                                                | 站名; plc200smart                      |                          |      |
|                                                |                                      |                          |      |
|                                                |                                      |                          |      |
|                                                |                                      |                          |      |
| <br>上一步                                        | 下一步                                  | 生成取消                     |      |

| PROFINET 配置向导                                                                                                    | -                                                                                                    |                                   |                                                                                                    |                      |       | ×                                                                                                    |
|----------------------------------------------------------------------------------------------------|----------------------------------------------------------------------------------------------------|-----------------------------------|----------------------------------------------------------------------------------------------------|----------------------|-------|----------------------------------------------------------------------------------------------------|
| ■ PROFINETING<br>■ 配数器CPU ST30_pic200smatt)<br>■ 用 TS164V10.00.00-pnio.den<br>■ PN3-1616AV(0)<br>■ RN3-1616A(0)<br>■ RN3-1616A(0)<br>■ 完成 | prio.dev1[PN3-1<br>改备表列出了此<br>可从右侧设备11<br>改名表                                                                                                    | ,<br>PROFINET 网络当前组态的所<br>桌樽海面设备。 | 目录       □       □       □       □       □       □       □       □       □       □       □       □       □       □       □       □       □       □       □       □       □       □       □       □       □       □       □       □       □       □       □       □       □       □       □       □       □       □       □       □       □       □       □       □       □       □       □       □       □       □       □       □       □       □       □       □       □       □       □       □       □       □       □       □       □       □       □       □       □       □       □       □       □       □       □       □       □       □       □       □       □       □       □       □       □       □       □       □       □       □       □       □       □       □       □       □       □       □       □       □       □       □       □       □       □       □       □       □       □       □       □       □       □       □       □       □       □       □ |                      |       |                                                                                                    |
|                                                                                                    | 世後年号     1     2     3     4     5     6     7     8       C     C     田田市     日     日 | <u> </u>                          | 设备名<br>pnio.dev1                                                                                                    | <u>IP 设置</u><br>用户设置 | IP 地址 | ↓<br>订货号: 1234567<br>厳本:<br>GSDML-V2.3-5dot-PN3-1616A_v1.0.00-20181126.3<br>説明:<br>GSDML-V2.3-5dot-PN3-1616A_v1.0.00-<br>20181126.xml<br>Solidot PROFINET I/O |
| < >                                                                                                    | 上一步                                                                                                    | 下一步                               |                                                                                                    | 生成                   | 取消    |                                                                                                    |

c. 单击"下一步",进入控制器配置页面,从右侧设备目录树中添加设备,选中 PN3-1616A,单击"添加" 按钮,如下图所示。

d. 双击设备名下方的输入框,输入设备名,需要与查找设备时设置的名称一致;双击 IP 地址下方的输入框, 输入 IP 地址,输入完成后,单击"下一步"按钮,如下图所示。如组态中有其他模块,可以以同样的方式 添加和配置其他模块。

| PROFINET 配置向导                                                                                                    |                                                                             | ×                                                                                                    |  |  |
|----------------------------------------------------------------------------------------------------|-----------------------------------------------------------------------------|----------------------------------------------------------------------------------------------------|--|--|
| ■ ■RCFNFT用除<br>= ■ 控約器(CPU 5130_plc200smart)<br>= ■ 目 N93-1616AV10.00.00 pn3<br>+ ■ 目 N93-1616A(0)<br>- ■ PN3-1616A(0)<br>- ■ 形成 | pt:200smart<br>192.168.0.1                                                  | B#<br>= PLC 57-200 SMART<br>- CPU SR30<br>- CPU SR30<br>- CPU SR40<br>- CPU SR40<br>- CPU ST30<br>- CPU ST30<br>- CPU ST40<br>- CPU ST40<br>- CPU |  |  |
|                                                                                                    | <u>设备号 类型 没备名 IP 设置 IP 地址</u><br>1 PN2-16168/10.00.00 pn3 用点10章 192.168.0.2 |                                                                                                    |  |  |
|                                                                                                    |                                                                             | T1先号: 1234567<br>版本:<br>[GSDML-V2.3-5det-PN3-1616A_v1.0.00-20181126.3<br>視明:<br>CSDML-V2.3-5det-PN3-1616A_v1.0.00-<br>20181126.xml<br>Solidot PROFINET I/O                                                                                                    |  |  |
| < >                                                                                                    | 上一步 下一步 <b>空</b> 成 取消                                                       |                                                                                                    |  |  |

注意: 设备名称需与模块名称一致, IP 地址需设置与 PLC 在同一网段。

| PROFINET 配置向导                                                                 |    |     |           |               |                |                 |                      |       |              |          | ×                                          |
|-------------------------------------------------------------------------------|----|-----|-----------|---------------|----------------|-----------------|----------------------|-------|--------------|----------|--------------------------------------------|
| ■ PROFINET网络<br>□ ■ 控制器(CPU ST30_plc200smart)<br>□ - ■ PN3-1616AV10.00.00-pn3 | 单击 | "添  | ៣"按钮来为词   | 设备添加模块        |                |                 |                      |       |              |          | PN3-1616AV10.00.00<br>日 主模块<br>— PN3-1616A |
| - E PN3-1616A(0)                                                              |    | 序   | 横块么       | 子描抄名          | 活樓 子活樽         | PNI #2.14-14-14 | 输入长度(字节)             | PNO 起 | 输出长          | 围住新水     | 白模块                                        |
| IN/OUT(1)                                                                     | 1  | 10  | PN3-1616A | 1 000114      | 0              |                 | 107 5 5555 5 7 7 7 7 |       | THE LASE P C | V10.00.0 | ⊞-IN/OUT<br>乙烯也                            |
| ──□ 元购                                                                        | 2  | -   |           | PN-IO         | 0 32768(×1)    |                 |                      |       |              |          | 一丁模块                                       |
|                                                                               | 3  | -   |           | Port 1 - RJ45 | 0 82769(×1 P1) |                 |                      |       |              |          |                                            |
|                                                                               | 4  | -   |           | Port 2 - RJ45 | 0 32770(×1 P2) |                 |                      |       |              |          |                                            |
|                                                                               | 5  | 1   | IN/OUT    |               | 1              | 128             | 2                    | 128   | 2            | 1.0      |                                            |
|                                                                               |    |     |           |               |                |                 |                      |       |              |          |                                            |
|                                                                               |    |     |           |               |                |                 |                      |       |              |          |                                            |
|                                                                               |    |     |           |               |                |                 |                      |       |              |          |                                            |
|                                                                               | *  | 委九口 | 删除        | 更新时间 (m       | s) 4.00        | •               | 数据保持                 | 3     | •            | >        |                                            |
| < >                                                                           |    | 步   | 下一步       |               |                |                 | 生成                   |       | 取消           |          |                                            |

#### e. 单击"生成"按钮,网络组态完成,如下图所示,可以看到模块的输入输出起始地址均为128。

#### 6、下载程序

a. 单击菜单栏 "文件 -> 下载"按钮,弹出下载窗口,单击"下载"按钮,如下图所示。

| 文件 编辑 视图 PLC                                     | 调试 | 工具       | 帮助                                                                                                    |               |                                                        |                                     |                    |                                                                       |                    |                |                                              |
|--------------------------------------------------|----|----------|----------------------------------------------------------------------------------------------------|---------------|--------------------------------------------------------|-------------------------------------|--------------------|-----------------------------------------------------------------------|--------------------|----------------|----------------------------------------------|
| □ □ □ □ □ □ □ □ □ □ □ □ □ □ □ □ □ □ □            |    | ↓<br>下载  | HTED                                                                                                    | 🔔 预览<br>🛄 页面设 | <ul> <li>2 项目</li> <li>2 POU</li> <li>2 数据页</li> </ul> | 前创建<br>前开文件夹<br>前存储器                | KML<br>GSDML<br>管理 |                                                                       |                    |                |                                              |
| 操作                                               | 传  | ž        |                                                                                                    | 打印            | 保护                                                     | 库                                   | GSDML              |                                                                       |                    |                |                                              |
| 主要                                               | ņ  | 0 (      | ) 🔏 🛛                                                                                                    |               | · 👆 下载 👻                                               | 品插入 ・ 「緊急                           | 除 🚽 🄁 羅            | 3  👝 🚖 🔿 🔁 🔛 🔒 😘 🛣                                                    | ⋢ <sub>⋥</sub> _ → |                | 🔲 🖘 📲 📝                                      |
| 🗖 🖬 🖻 🖼 🖳                                        |    | 4        | MAIN                                                                                                    | × SB          |                                                        |                                     |                    |                                                                       |                    |                |                                              |
| ● ● ● 項目     ● ● ● ● ○ ● ○ ● ○ ● ○ ● ○ ● ○ ● ○ ● | ^  | <<br>輸出線 | →<br>記<br>記<br>計:0<br>記<br>記<br>記<br>記<br>記<br>記<br>記<br>記<br>記<br>記<br>記<br>記<br>記<br>記<br>記<br>記<br>記<br>記<br>記 | žł/           | 下载<br><b>将</b> 抜下載到<br>上<br>指表下載到                      | ppu<br><sup>i</sup> "下载"开始<br>取帮助和3 |                    | 進項<br>✓ 从 RUN 切換到 STOP 时提示<br>✓ 从 STOP 切换到 RUN 时提示<br>「成功后关闭对话框<br>下载 | ×<br>关闭            | <b>一</b><br>符号 | 文皇太型<br>TEMP<br>TEMP<br>TEMP<br>TEMP<br>TEMP |
| □ 🔤 逻辑运算                                         |    |          |                                                                                                    |               |                                                        |                                     |                    |                                                                       |                    |                |                                              |

b. 下载窗口提示下载已成功完成后,单击"关闭"按钮。

| 下载                           |                      | × |
|------------------------------|----------------------|---|
| <b>将块下载到 CPU</b><br>选择要下载的块. |                      |   |
| 1 下载已成功完成!                   |                      |   |
|                              |                      |   |
|                              |                      |   |
| 块                            | 选项                   |   |
| ▶ 程序块                        | ☑ 从 RUN 切换到 STOP 时提示 |   |
| ☑ 数据块                        | ✓ 从 STOP 切换到 RUN 时提示 |   |
| ▼ 系统块                        | 🔲 成功后关闭对话框           |   |
|                              |                      |   |
|                              |                      |   |
| ④单击获取帮助和支持                   | <u>卜</u> 载 夫团        |   |
|                              |                      |   |

注:下载完成后,将模块重新上电处理。

#### 7、功能验证

a. 单击菜单栏 "PLC -> RUN" 按钮, 弹出确认窗口, 单击 "是"确认, 如下图所示。

|                                                                                                    | 项目 1 - STEP 7-Micro/WIN SMART                                                                                                    |
|----------------------------------------------------------------------------------------------------|----------------------------------------------------------------------------------------------------|
| 文件编辑 视图 PLC 调试                                                                                                    | 工具 帮助                                                                                                    |
|                                                                                                    |                                                                                                    |
| 操作 传送 存储卡                                                                                                    |                                                                                                    |
| 主要                                                                                                    | 🔾 🔾 🗹   合上传 - 梟下載 -   協福入 -   🎖 删除 -   宛 [2]   🗅 😁 😁 🏠   🛃 🔒 🚡   古 🛫 🔶   -+ - ( -+                                                                                |
|                                                                                                    | 4 MAIN X SBR_0 INT_0                                                                                                    |
| → ● 新闻功能         ▲           → ■ CPU ST30         ●           ● □ 福宁块         ●           ● □ 福宁块         ●           ● □ 和宁块         ●           ● □ 秋泉         ●           ● □ 秋泉         ●           ● □ 交叉引用         ●           ● □ 交叉引用         ●           ● □ 文叉引用         ●           ● □ 女         □ 1           ● □ 竹敷         ●           ● □ 竹敷         ●           ● □ 竹敷         ●           ● □ 竹敷         ●           ● □ 竹敷         ●           ● □ 竹敷         ●           ● □ 竹敷         ●           ● □ 竹敷         ●           ● □ 竹敷         ●           ● □ 竹敷         ●           ● □ 竹敷         ●           ● □ 愛嬌         ●           ● □ 愛嬌         ●           ● □ 愛嬌         ●           ● □ 愛嬌         ●           ● □ 愛嬌         ●           ● □ 愛嬌         ●           ● □ 愛嬌         ●           ● □ ●         ●           ● □ ●         ●           ● □ ●         ●           ● □ ● <td< td=""><td>1     程序注释       1     程序投注释       2     输入注释       3     输入注释       通     五       3     输入注释       1     福人注释       1     福人注释       1     福人注释       1     福人注释</td></td<> | 1     程序注释       1     程序投注释       2     输入注释       3     输入注释       通     五       3     输入注释       1     福人注释       1     福人注释       1     福人注释       1     福人注释 |

b. 单击左侧导航树"状态图表 -> 图表 1",在图表 1 中输入对应通道地址及数据格式,可以在这里对 IO 模块进行强制输出和输入监视操作。

|                                       | 1                                                                                                    | 🚽 🌐               | Ŧ  |          |                          |                                      |                                                                                                    |                                                                                                    |                                                                                                    | 项目 1 - STEP 7-Mi                                                                                                    | cro/WIN SMART |
|---------------------------------------|----------------------------------------------------------------------------------------------------|-------------------|----|----------|--------------------------|--------------------------------------|----------------------------------------------------------------------------------------------------|----------------------------------------------------------------------------------------------------|----------------------------------------------------------------------------------------------------|----------------------------------------------------------------------------------------------------|---------------|
| $\mathbf{}$                           | 文件                                                                                                    | 编辑                | 视图 | PLC      | 调试                       | ΤÌ                                   | <b>杜</b> 郡                                                                                                    |                                                                                                    |                                                                                                    |                                                                                                    |               |
| RUN                                   | O<br>STOP<br>操作                                                                                                    | 编译                | 上传 | 下载<br>天载 | <b>びました</b><br>ひた<br>を储卡 |                                      | PLC<br>比较<br>清除<br>主                                                                                                  | <ul> <li>5 暖启动</li> <li>6 设置时钟</li> <li>1 通过 RAM 创建 DB</li> <li>6 改</li> </ul>                                                                                                    |                                                                                                    |                                                                                                    |               |
| 主要                                    |                                                                                                    |                   |    |          | ņ                        | 0                                    | <b>O</b> 🕅 🕆                                                                                                    | 上传 → 📲 下载 → 🕼                                                                                                    | 、插入 → 世父册                                                                                                    | 除 🖌 🔽 🔀 👝 😁                                                                                                    | 🔿 🆄 🔁 🔒       |
|                                       | <b>I</b>                                                                                                    | 🖂 🖳               |    |          |                          |                                      | MAIN X                                                                                                    | SBR 0 INT 0                                                                                                    |                                                                                                    |                                                                                                    |               |
|                                       | <ul> <li>目1</li> <li>第一日</li> <li>第一日</li> <li>第一日</li> <li>第二日</li> <li>第二日</li></ul>                                                                                                    | ぎ<br>30<br>長<br>1 |    |          | ^                        | 2                                    | <b></b>                                                                                                    |                                                                                                    |                                                                                                    |                                                                                                    |               |
| E                                     | 父又5)ア                                                                                                    | a                 |    |          | - F                      |                                      | 网主                                                                                                    |                                                                                                    |                                                                                                    |                                                                                                    |               |
| <b>-</b>                              | 1通信                                                                                                    |                   |    |          |                          | 大心                                   | 国衣                                                                                                    |                                                                                                    |                                                                                                    |                                                                                                    |               |
| <u>∎</u>                              | ‼通信<br>】向导<br>──□                                                                                                    |                   |    |          |                          | 11/23                                |                                                                                                    | 🔲 🗟 🥒 🔒 🚡                                                                                                    | <b>*** *</b> *1 <b>**</b>                                                                                                    | • •                                                                                                    |               |
| □                                     | ‼ 通信<br>】向导<br>] 工具<br>今                                                                                                    |                   |    |          |                          |                                      | ××<br>▼ ¥] ▼   ▼<br>地址                                                                                                | □   ☆ 2   2 2 2 At1                                                                                                    | 🐮 🚷 🛛 🖂                                                                                                    | →     新値     ▲                                                                                                    | 1             |
|                                       | ‼ 通信<br>↓ 向导<br>↓ 工具<br>♀<br>↓ 收藏夹                                                                                                    |                   |    |          |                          | 1                                    | ■表<br>▼ 🎦 マ   <b>〕</b><br>地址<br>QB128                                                                                 | <ul> <li>□</li></ul>                                                                                                    | ☆ ② 2010 2010 2010 2010 2010 2010 2010 20                                                                                                    |                                                                                                    |               |
| ■                                     | <ul> <li>■ 通信</li> <li>■ 同二</li> <li>● 收藏</li> <li>● 收藏</li> <li>● 収載</li> </ul>                                                                                                    |                   |    |          |                          | 1<br>2                               | ■表<br>▼ ▲ マ   <b>ア</b><br>地址<br>QB128<br>QB129                                                                        | <ul> <li>□ (分) 2 (金)</li> <li>▲ 格式</li> <li>十六进制</li> <li>十六进制</li> </ul>                                                                                                    | ☆ ☆ ※ ※ 当前値 16#00                                                                                                    | ● ▼                                                                                                    | -             |
| ●                                     | <ul> <li>■通信</li> <li>■面口</li> <li>● 收蔵逻辑</li> <li>■ 1</li> <li>● 1</li> <li>● 1</li> </ul>                                                                                                    |                   |    |          |                          | 1<br>2<br>3                          | ■表<br>• ▲ • ■ • ■<br>地址<br>QB128<br>QB129<br>IB128                                                                    | <ul> <li>         ・・・・・・・・・・・・・・・・・・・・・・・・・・・・・</li></ul>                                                                                                    | ☆ 計画 ☆ 計画 ☆ 計画 16#00 16#00 16#00                                                                                                    | ● ▼                                                                                                    | -             |
|                                       | ■<br>通向工<br>令<br>收<br>位<br>时<br>通<br>中<br>一<br>一<br>一<br>、<br>し<br>い<br>し<br>世<br>一<br>一<br>一<br>一<br>、<br>し<br>し<br>し<br>市<br>二<br>、<br>し<br>し<br>し<br>市<br>通<br>し<br>二<br>、<br>し<br>し<br>し<br>市<br>通<br>し<br>二<br>、<br>し<br>し<br>し<br>市<br>通<br>し<br>一<br>、<br>載<br>。<br>の<br>し<br>で<br>し<br>で<br>し<br>前<br>通<br>し<br>一<br>、<br>載<br>。<br>の<br>で<br>し<br>で<br>し<br>む<br>时<br>通<br>由<br>し<br>・<br>本<br>。<br>変<br>り<br>や<br>に<br>う<br>に<br>う<br>に<br>う<br>に<br>う<br>に<br>う<br>に<br>う<br>に<br>う<br>に<br>う<br>に<br>う<br>に<br>う<br>に<br>う<br>に<br>う<br>に<br>う<br>に<br>う<br>に<br>う<br>し<br>い<br>う<br>こ<br>う<br>い<br>う<br>に<br>う<br>し<br>い<br>う<br>に<br>う<br>し<br>い<br>う<br>に<br>う<br>し<br>い<br>う<br>い<br>う<br>に<br>う<br>い<br>う<br>に<br>う<br>い<br>う<br>い<br>う<br>い<br>一<br>の<br>で<br>う<br>い<br>ら<br>し<br>い<br>う<br>い<br>う<br>い<br>う<br>い<br>ら<br>し<br>い<br>う<br>い<br>う<br>い<br>う<br>い<br>う<br>い<br>ら<br>し<br>い<br>う<br>い<br>う<br>い<br>う<br>い<br>ら<br>い<br>う<br>い<br>う<br>い<br>つ<br>い<br>う<br>い<br>う<br>い<br>つ<br>い<br>う<br>い<br>う<br>い<br>こ<br>い<br>う<br>い<br>い<br>い<br>い<br>い<br>こ<br>い<br>う<br>い<br>い<br>い<br>い<br>い<br>い<br>い<br>い<br>い<br>い<br>い<br>い<br>い |                   |    |          |                          | 1<br>2<br>3<br>4                     | ▼ ▲ ▼ ■ ■<br>地址<br>QB128<br>QB129<br>IB128<br>IB128<br>IB129                                                          | <ul> <li>□ ☆ 2 ☆ ‰</li> <li>格式</li> <li>十六进制</li> <li>十六进制</li> <li>十六进制</li> <li>十六进制</li> <li>十六进制</li> </ul>                                                                                                    | <ul> <li>計前値</li> <li>16#00</li> <li>16#00</li> <li>16#00</li> <li>16#00</li> <li>16#00</li> </ul>                                                                                                    | ● ▼                                                                                                    |               |
|                                       | 』<br>〕<br>〕<br>〕<br>〕<br>〕<br>〕<br>〕<br>〕<br>〕<br>〕<br>〕<br>〕<br>〕                                                                                                    |                   |    |          |                          | 1<br>2<br>3<br>4<br>5                | ■<br>* * * * 〕<br>W址<br>QB128<br>QB129<br>IB128<br>IB128<br>IB129                                                     | <ul> <li>         ・・・・・・・・・・・・・・・・・・・・・・・・・・・・・</li></ul>                                                                                                    | ***********************************                                                                                                    | ● ▼                                                                                                    |               |
| ····································· | ▋ ┓ コ 令 № ↓ ↓ ↓ ↓ ↓ ↓ ↓ ↓ ↓ ↓ ↓ ↓ ↓ ↓ ↓ ↓ ↓ ↓                                                                                                    |                   |    |          |                          | 1<br>2<br>3<br>4<br>5<br>6           | ■<br>* * * * 下<br>地址<br>QB128<br>QB129<br>IB128<br>IB129                                                              | <ul> <li>         ・<br/>・<br/>・</li></ul>                                                                                                    | <ul> <li>         ・</li> <li>         ・</li></ul> | ● ▼                                                                                                    |               |
| ····································· | ■通口、 ■通口、 ■通口、 ■通口、 ■加丁、 ●加丁、 ●                                                                                                    | Junit J           |    |          |                          | 1<br>2<br>3<br>4<br>5<br>6<br>7      | ■末<br>→ 1<br>地址<br>QB128<br>QB129<br>IB128<br>IB129<br>IB129                                                          | <ul> <li>         ・<br/>・<br/>・</li></ul>                                                                                                    | <ul> <li>計値</li> <li>16#00</li> <li>16#00</li> <li>16#00</li> <li>16#00</li> <li>16#00</li> </ul>                                                                                                    | ● ▼       新值                                                                                                    |               |
|                                       | ▋ 3 ◆ 收 位 时通比转计浮整中逻辑 6 工 ~ 收位时通比转计浮整中逻译存得导具 藏逻钟信较换数齿数断辑送序位符信导具 夹辑 器运运 控/                                                                                                    | <b>章章</b> 創<br>不  |    |          |                          | 1<br>2<br>3<br>4<br>5<br>6<br>7      | ■<br>* * * * * • ▶<br>地址<br>QB128<br>QB129<br>IB128<br>IB129<br>IB128<br>IB129                                        | <ul> <li>■ ☆ 2 ☆ 1</li> <li>● Ast</li> <li>+六进制</li> <li>+六进制</li> <li>+六进制</li> <li>+六进制</li> <li>+六进制</li> <li>+六进制</li> <li>有符号</li> <li>有符号</li> <li>有符号</li> <li>有符号</li> </ul>                                                                                                    | ☆ 計画                                                                                                    | ● ▼          新值         -         -         -         -         -         -         -         -         -         -         -         -         -         -         -         -         -         -         -         -         -         -         -         -         -         -         -         -         -         -         -         -         -         -         -         -         -         -         -         -         -         -         -         -         -         -         -         -         -         -         -         -         -         -         - |               |
|                                       | ▋ 3 今 收 位 时通比转 计浮整 日 2 1 2 1 2 1 2 6 2 4 ∞ 收 位 时通比转 计浮整 日 2 2 6 2 4 ∞ 7 ∞ 7 ∞ 7 ∞ 7 ∞ 7 ∞ 7 ∞ 7 ∞ 7 ∞ 7 ∞                                                                                                    | 章章 章<br>利·环       |    |          | v                        |                                      | ■<br>* * * * * • • • • • • • • • • • • • • •                                                                          | <ul> <li>Image: Second state of the second state of the seco</li></ul> | ☆ 計画                                                                                                    | ● ▼                                                                                                    |               |
|                                       |                                                                                                    | 章章<br>章 训·环       |    |          | ×                        | 1<br>2<br>3<br>4<br>5<br>6<br>6<br>7 | ■<br>* * * * 1 P<br>地址<br>QB128<br>QB129<br>IB128<br>IB129<br>IB128<br>IB129<br>· · · · · · · · · · · · · · · · · · · | <ul> <li>■ 新 2 副 福</li> <li>● 格式</li> <li>十六进制</li> <li>十六进制</li> <li>十六进制</li> <li>十六进制</li> <li>十六进制</li> <li>有符号</li> <li>有符号</li> <li>有符号</li> <li>有符号</li> <li>3 (前号)</li> </ul>                                                                                                    | ☆ 計画                                                                                                    | ● ▼                                                                                                    |               |

c. 在状态图表的输出行 QB128 和 QB129 对应的新值输入框,可以写入输出值,如写入"255",则 16 个 输出通道值均置为 1,输出通道灯全部亮起。模块的输入通道有有效电压输入时,可以在 IB128 中监视到 输入值,如下图所示。

|                                                                                                    | ) ∓        |     |                                                                |               |                                                  |                      | 项目 1 - STEP 7 | -Micro/WIN SMART |
|----------------------------------------------------------------------------------------------------|------------|-----|----------------------------------------------------------------|---------------|--------------------------------------------------|----------------------|---------------|------------------|
| 文件 编辑                                                                                                    | 视图 PLC     | 调试  | 工具 帮助                                                          | Ъ             |                                                  |                      |               |                  |
| NUN STOP 编译                                                                                                    | ▲<br>上传 下载 |     | PLC                                                            | 清除            | <mark>3</mark> 暖启动<br>9) 设置时钟<br>8) 通过 RAM 创建 DE | 3                    |               |                  |
| 操作                                                                                                    | 传送         | 存储卡 | 信息                                                             |               | 修改                                               |                      |               |                  |
| 主要                                                                                                    |            | Д   | 0 0 🗹                                                          | '  <b>∱</b> ⊥ | 传 🔹 🐥 下载 🔹 🗌                                     | 品插入 → 🎇 删除           | - 🕅 🗖 🕞       | 🔁 🖻 🏝 🔁 🔁 🛣 🛣    |
|                                                                                                    | 1          |     | 4 MA                                                           | IN ×          | SBR_0 INT_0                                      |                      |               |                  |
| □         ⑤ 项目1           □         ● 新增功能           □         □ CPU ST30           □         □ CPU ST30           □         □ 花序表           □         □ 花客長表           □         □ 花窓園表1           □         勤務振块           □         勤務振块           □         勤務振块           □         勤務振中           □         愛の引用           □         丁目 |            | ~   | 2 输入注称<br><<br>ズ态图表<br>1 → 1 → 1 → 1 → 1 → 1 → 1 → 1 → 1 → 1 → |               | I (# / # #                                       | a <b>**:</b> @:  ∞ ⊂ |               |                  |
| □□□□□□□□□□□□□□□□□□□□□□□□□□□□□□□□□□□□□                                                                                                    |            |     | 地址                                                             |               | 格式                                               | 当前值                  | 新值            |                  |
|                                                                                                    |            |     | 1 QB128                                                        |               | 十六进制                                             | 16#FF                |               |                  |
| ▣                                                                                                    |            |     | 2 QB129                                                        |               | 十六进制                                             | 16#FF                |               |                  |
| 由 123 时钟                                                                                                    |            |     | 3 IB128                                                        |               | 十六进制                                             | 16#08                |               |                  |
| □□□□□□□□□□□□□□□□□□□□□□□□□□□□□□□□□□□□□                                                                                                    |            |     | 4 IB129                                                        |               | 十六进制                                             | 16#00                |               |                  |
| □ □ 10枚                                                                                                    |            |     | 5                                                              |               | 有符号                                              |                      |               |                  |
| □ □ 1数器                                                                                                    |            |     | 6                                                              |               | 有符号                                              |                      |               |                  |
| ⊞ 浮点运算                                                                                                    |            |     | 7                                                              |               | 有符号                                              |                      |               |                  |
| <ul> <li>● ■ 整数运算</li> <li>● ■ 中断</li> <li>● ■ 逻辑运算</li> <li>● ■ 建辑运算</li> <li>● ■ 建铸运算</li> <li>● ■ 建存控制</li> <li>● ■ 移位/循环</li> </ul>                                                                                                    |            |     |                                                                |               |                                                  |                      | ,<br>         |                  |
| □ □ 1 1 1 1 1 1 1 1 1 1 1 1 1 1 1 1 1 1                                                                                                    |            |     | 14 + H                                                         | 图表 1          | /                                                |                      |               |                  |
| ■ 🖮 🖮 表格                                                                                                    |            |     | ➡ 符号車                                                          | 一开本           | 8書 副 数据快                                         |                      |               |                  |
|                                                                                                    |            | ~   | <u> </u>                                                       | 1//05         |                                                  |                      |               |                  |
| ● 变量表                                                                                                    |            |     |                                                                |               |                                                  |                      |               |                  |
| 行 2, 列 4                                                                                                    |            | INS | 已连接                                                            | ₹ 192.16      | 3.0.1                                            | RUN                  |               |                  |

# 8 FAQ

# 8.1 更新可访问的设备时,查找不到设备

- 1. 确认博图软件正确安装。
- 2. 确认没有其他软件占用博图软件所使用的的网络适配器。
- 3. 确认网线、网卡、网口能够正常工作。
- 4. 确认 IP 地址或者 MAC 地址是否冲突。

# 8.2 下载组态时装载按钮为灰色

- 1. 确认 PLC 中没有强制值。
- 2. 确认 PLC 处于停止状态。